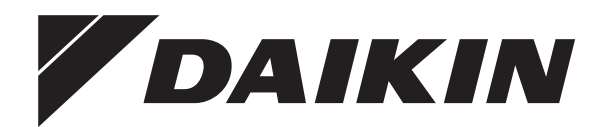

# Installation manual

Packaged air-cooled water chillers and packaged air to water heat pumps

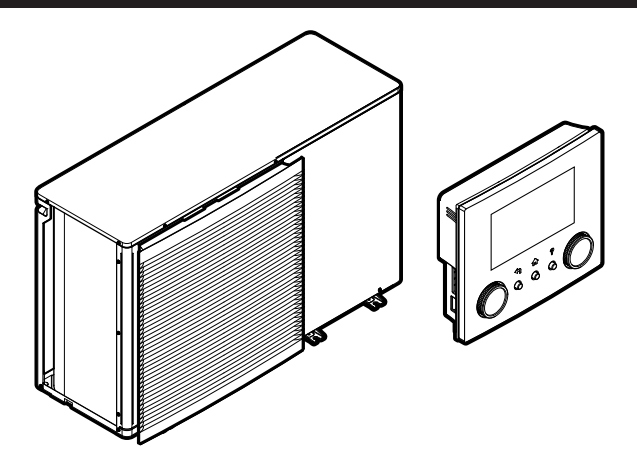

https://daikintechnicaldatahub.eu

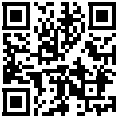

EWAA011~016DAV3P EWAA011~016DAW1P EWAA011~016DAV3P-H-EWAA011~016DAW1P-H-

EWYA009~016DAV3P EWYA009~016DAW1P EWYA009~016DAV3P-H-EWYA009~016DAW1P-H-

Installation manual Packaged air-cooled water chillers and packaged air to water heat pumps

English

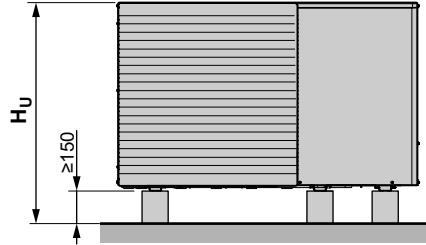

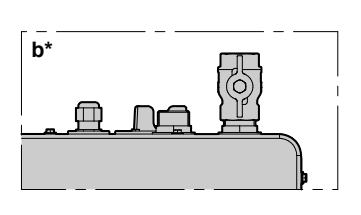

| Ť              | A.E           |                                                      |                                 | (mm) |      |      |       |       |                |                |
|----------------|---------------|------------------------------------------------------|---------------------------------|------|------|------|-------|-------|----------------|----------------|
|                | A~E           | n <sub>B</sub> n <sub>D</sub> n                      | U                               | а    | b*   | С    | d     | е     | е <sub>в</sub> | e <sub>D</sub> |
|                | В             | _                                                    |                                 |      | ≥300 |      |       |       |                |                |
|                | A, B, C       | _                                                    |                                 | ≥500 | ≥300 | ≥100 |       |       |                |                |
|                | B, E          | _                                                    |                                 |      | ≥300 |      |       | ≥1000 |                | ≤500           |
| e <sub>B</sub> | A, B, C, E    |                                                      |                                 | ≥500 | ≥300 | ≥150 |       | ≥1000 |                | ≤500           |
| E              | D             | _                                                    |                                 |      |      |      | ≥500  |       |                |                |
| e <sub>D</sub> | D, E          |                                                      |                                 |      |      |      | ≥500  | ≥1000 | ≤500           |                |
| e              | A, C          | _                                                    |                                 | ≥500 |      | ≥100 |       |       |                |                |
| C B            | B, D          | (H <sub>B</sub> OR H <sub>D</sub> ) ≤ H <sub>U</sub> |                                 |      | ≥300 |      | ≥500  |       |                |                |
|                |               | (H <sub>B</sub> AND H <sub>D</sub>                   | ) > H <sub>U</sub>              |      |      |      | X     |       |                |                |
| H <sub>B</sub> | B, D, E       | $(H_B OR H_D) \le H_U$                               | H <sub>B</sub> >H <sub>D</sub>  |      | ≥300 |      | ≥1000 | ≥1000 |                | ≤500           |
|                |               |                                                      | $H_B < H_D$                     |      | ≥300 |      | ≥1000 | ≥1000 | ≤500           |                |
| d              |               | (H <sub>B</sub> AND H <sub>D</sub>                   | ) > H <sub>U</sub>              |      |      |      | X     |       |                |                |
|                | A, C, D, E    | _                                                    |                                 | ≥500 |      | ≥150 | ≥500  | ≥1000 | ≤500           |                |
| H <sub>D</sub> | A, B, C, D, E | $(H_B OR H_D) \le H_U$                               | $H_B > H_D$                     | ≥500 | ≥300 | ≥150 | ≥1000 | ≥1000 |                | ≤500           |
| _              |               |                                                      | $H_B < H_D$                     | ≥500 | ≥300 | ≥150 | ≥1000 | ≥1000 | ≤500           |                |
|                |               | (H <sub>B</sub> AND H <sub>D</sub>                   | ) > H <sub>U</sub>              |      |      |      | X     |       |                |                |
|                | В             | —                                                    |                                 |      | ≥300 |      |       |       |                |                |
|                | A, B, C       |                                                      |                                 | ≥500 | ≥300 | ≥500 |       |       |                |                |
|                | B, E          | —                                                    |                                 |      | ≥300 |      |       | ≥1000 |                | ≤500           |
| E.             | A, B, C, E    | —                                                    |                                 | ≥500 | ≥300 | ≥500 |       | ≥1000 |                | ≤500           |
| e <sub>D</sub> | D             | —                                                    |                                 |      |      |      | ≥500  |       |                |                |
|                | D, E          |                                                      |                                 |      |      |      | ≥1000 | ≥1000 | ≤500           |                |
| e              | A, C          |                                                      |                                 | ≥500 |      | ≥500 |       |       |                |                |
|                | B, D          | (H <sub>B</sub> OR H <sub>D</sub> )                  | ≤ H <sub>U</sub>                |      | ≥300 |      | ≥500  |       |                |                |
| ≥500 b         |               | (H <sub>B</sub> AND H <sub>D</sub>                   | ) > H <sub>U</sub>              |      | 1    |      | ×     | 1     |                |                |
|                | B, D, E       | $(H_B OR H_D) \le H_U$                               | H <sub>B</sub> >H <sub>D</sub>  |      | ≥300 |      | ≥1000 | ≥1000 |                | ≤500           |
|                |               |                                                      | H <sub>B</sub> <h<sub>D</h<sub> |      | ≥300 |      | ≥1000 | ≥1000 | ≤500           |                |
| d total        |               | $(H_B AND H_D) > H_U$                                |                                 |      |      |      |       |       |                |                |
|                | A, C, D, E    |                                                      |                                 | ≥500 |      | ≥500 | ≥1000 | ≥1000 | ≤500           |                |
|                | A, B, C, D, E | $(H_B OR H_D) \le H_U$                               | H <sub>B</sub> >H <sub>D</sub>  | ≥500 | ≥300 | ≥500 | ≥1000 | ≥1000 |                | ≤500           |
|                |               |                                                      | H <sub>B</sub> <h<sub>D</h<sub> | ≥500 | ≥300 | ≥500 | ≥1000 | ≥1000 | ≤500           |                |
|                |               | (H <sub>B</sub> AND H <sub>D</sub>                   | ) > H <sub>U</sub>              |      |      |      | X     |       |                |                |
|                |               |                                                      |                                 |      |      |      |       |       |                |                |

# Table of contents

# **Table of contents**

| 1 | About this document 3                    |                  |                                                      |          |  |  |
|---|------------------------------------------|------------------|------------------------------------------------------|----------|--|--|
| 2 | Specific installer safety instructions 4 |                  |                                                      |          |  |  |
| 3 | 3 About the box                          |                  |                                                      |          |  |  |
|   | 3.1                                      | Outdoo           | r unit                                               | 5        |  |  |
|   |                                          | 3.1.1            | To remove the accessories from the outdoor unit      | 5        |  |  |
|   |                                          | 3.1.2            |                                                      | 5        |  |  |
| 4 | Unit                                     | t insta          | llation                                              | 6        |  |  |
|   | 4.1                                      | Prepari          | ng the installation site                             | 6        |  |  |
|   |                                          | 4.1.1            | Installation site requirements of the outdoor unit   | 6        |  |  |
|   | 4.2                                      | Mountir          | ng the outdoor unit                                  | 6        |  |  |
|   |                                          | 4.2.1            | To provide the installation structure                | 0<br>7   |  |  |
|   |                                          | 4.2.3            | To provide drainage                                  | 7        |  |  |
|   |                                          | 4.2.4            | To install the discharge grille                      | 8        |  |  |
|   | 4.3                                      | Openin           | g and closing the unit                               | 8        |  |  |
|   |                                          | 4.3.1            | To open the outdoor unit                             | 8        |  |  |
|   |                                          | 4.3.2            | To close the outdoor unit                            | 8        |  |  |
| 5 | Pipi                                     | ng ins           | stallation                                           | 8        |  |  |
|   | 5.1                                      | Prepari          | ng water piping                                      | 8        |  |  |
|   |                                          | 5.1.1            | To check the water volume and flow rate              | 9        |  |  |
|   | 5.2                                      | Connec           | ting water piping                                    | 9        |  |  |
|   |                                          | 5.2.1            | To connect the water piping                          | 9<br>10  |  |  |
|   |                                          | 523              | To protect the water circuit against freezing        | 10       |  |  |
|   |                                          | 5.2.4            | To insulate the water piping                         | 11       |  |  |
| 6 | Flor                                     | strical          | installation                                         | 11       |  |  |
| 0 | 6.1                                      |                  |                                                      | 11       |  |  |
|   | 6.2                                      | Guidelir         | nes when connecting the electrical wiring            | 12       |  |  |
|   | 6.3                                      | Connec           | tions to the outdoor unit                            | 12       |  |  |
|   |                                          | 6.3.1            | To connect the electrical wiring to the outdoor unit | 13       |  |  |
|   |                                          | 6.3.2            | To connect the main power supply                     | 13       |  |  |
|   |                                          | 6.3.3            | To connect the user interface                        | 15       |  |  |
|   |                                          | 6.3.4            | To connect the shut-off valve                        | 16       |  |  |
|   |                                          | 6.3.5            | To connect the electricity meters                    | 16       |  |  |
|   |                                          | 0.3.0<br>6.3.7   | To connect the space cooling/boating ON/OEE          | 17       |  |  |
|   |                                          | 0.3.7            | output                                               | 17       |  |  |
|   |                                          | 6.3.8            | To connect the changeover to external heat source    | 18       |  |  |
|   |                                          | 6.3.9            | To connect the power consumption digital inputs      | 18       |  |  |
|   |                                          | 6.3.10           | To connect the safety thermostat (normally closed    |          |  |  |
|   |                                          | 6 2 4 4          | contact)                                             | 19       |  |  |
|   |                                          | 6.3.12           | External backup heater kit                           | 21       |  |  |
| _ |                                          |                  |                                                      | ~        |  |  |
| 1 | FINI                                     | sning            | the outdoor unit installation                        | 24       |  |  |
|   | 7.1                                      | To chec          | ck the insulation resistance of the compressor       | 24       |  |  |
| 8 | Con                                      | ifigura          | tion                                                 | 24       |  |  |
|   | 8.1                                      | Overvie          | ew: Configuration                                    | 24       |  |  |
|   |                                          | 8.1.1            | To access the most used commands                     | 24       |  |  |
|   | 8.2                                      |                  | Configuration wizerd: Longuage                       | 25       |  |  |
|   |                                          | 0.2.1<br>8.2.2   | Configuration wizard: Time and date                  | 25       |  |  |
|   |                                          | 823              | Configuration wizard: System                         | 25       |  |  |
|   |                                          | 8.2.4            | Configuration wizard: Backup heater                  | 27       |  |  |
|   |                                          | 8.2.5            | Configuration wizard: Main zone                      | 27       |  |  |
|   |                                          | 8.2.6            | Configuration wizard: Additional zone                | 28       |  |  |
|   | 8.3                                      | Weathe           | er-dependent curve                                   | 28       |  |  |
|   |                                          | 8.3.1            | What is a weather-dependent curve?                   | 28       |  |  |
|   |                                          | 8.3.2            | 2-points curve                                       | 29       |  |  |
|   |                                          | 8.3.3            | Siope-offset curve                                   | 29       |  |  |
|   | 8.4                                      | ö.j.4<br>Setting | Using weather-dependent CUIVes                       | 29<br>20 |  |  |
|   | 0.4                                      | Settings         |                                                      | 30       |  |  |

|    |      | 8.4.1  | Main zone                                      | 30 |
|----|------|--------|------------------------------------------------|----|
|    |      | 8.4.2  | Additional zone                                | 30 |
|    |      | 8.4.3  | Information                                    | 30 |
|    | 8.5  | Menu s | tructure: Overview installer settings          | 31 |
| 9  | Con  | nmiss  | ioning                                         | 32 |
|    | 9.1  | Checkl | ist before commissioning                       | 32 |
|    | 9.2  | Checkl | ist during commissioning                       | 32 |
|    |      | 9.2.1  | To check the minimum flow rate                 | 32 |
|    |      | 9.2.2  | To perform an air purge                        | 32 |
|    |      | 9.2.3  | To perform an operation test run               | 33 |
|    |      | 9.2.4  | To perform an actuator test run                | 33 |
|    |      | 9.2.5  | To perform an underfloor heating screed dryout | 33 |
| 10 | Han  | d-ove  | r to the user                                  | 33 |
| 11 | Tecl | hnica  | l data                                         | 35 |
|    | 11.1 | Piping | diagram: Outdoor unit                          | 35 |
|    | 11.2 | Wiring | diagram: Outdoor unit                          | 36 |
|    |      |        |                                                |    |

# 1 About this document

#### Target audience

Authorised installers

#### **Documentation set**

This document is part of a documentation set. The complete set consists of:

#### General safety precautions:

- · Safety instructions that you must read before installing
- · Format: Paper (in the box of the outdoor unit)

#### Operation manual:

- Quick guide for basic usage
- Format: Paper (in the box of the outdoor unit)

#### User reference guide:

- Detailed step-by-step instructions and background information for basic and advanced usage
- Format: Digital files on https://www.daikin.eu. Use the search function Q to find your model.

#### Installation manual:

- Installation instructions
- · Format: Paper (in the box of the outdoor unit)

#### Installer reference guide:

- Preparation of the installation, good practices, reference data, ...
- Format: Digital files on https://www.daikin.eu. Use the search function Q to find your model.

#### Addendum book for optional equipment:

- Additional info about how to install optional equipment
- Format: Paper (in the box of the outdoor unit) + Digital files on https://www.daikin.eu. Use the search function Q to find your model.

The latest revision of the supplied documentation is published on the regional Daikin website and is available via your dealer.

The original instructions are written in English. All other languages are translations of the original instructions.

#### Technical engineering data

- A **subset** of the latest technical data is available on the regional Daikin website (publicly accessible).
- The **full set** of the latest technical data is available on the Daikin Business Portal (authentication required).

# 2 Specific installer safety instructions

#### **Online tools**

In addition to the documentation set, some online tools are available for installers.

#### Daikin Technical Data Hub

- Central hub for technical specifications of the unit, useful tools, digital resources, and more.
- Publicly accessible via https://daikintechnicaldatahub.eu.

#### Heating Solutions Navigator

- · Digital toolbox that offers a variety of tools to facilitate the installation and configuration of heating systems.
- To access the Heating Solutions Navigator, registration to the Stand By Me platform is required. For more information, see https://professional.standbyme.daikin.eu.

#### Daikin e-Care

- Mobile app for installers and service technicians that allows you to register, configure and troubleshoot heating systems.
- · Use the QR codes below to download the mobile app for iOS and Android devices. Registration to the Stand By Me platform is required to access the app.

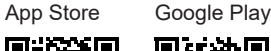

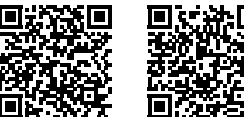

# 2

# Specific installer safety instructions

Always observe the following safety instructions and regulations.

#### Installation site (see "4.1 Preparing the installation site" [> 6])

#### WARNING

Follow the service space dimensions in this manual to install the unit correctly. See "4.1.1 Installation site requirements of the outdoor unit" [> 6].

Special requirements for R32 (see "4.1.1 Installation site requirements of the outdoor unit" [> 6])

#### WARNING

- Do NOT pierce or burn refrigerant cycle parts.
- · Do NOT use means to accelerate the defrosting process or to clean the equipment, other than those recommended by the manufacturer.
- · Be aware that R32 refrigerant does NOT contain an odour.

#### WARNING /!\

The appliance shall be stored so as to prevent mechanical damage and in a well-ventilated room without continuously operating ignition sources (example: open flames, an operating gas appliance or an operating electric heater).

#### WARNING /!\

Make sure installation, servicing, maintenance and repair comply with instructions from Daikin and with applicable legislation (for example national gas regulation) and are executed ONLY by authorised persons.

Mounting the outdoor unit (see "4.2 Mounting the outdoor unit" [> 6])

#### WARNING /!\

Fixing method of the outdoor unit MUST be in accordance with the instructions from this manual. See "4.2 Mounting the outdoor unit" [> 6].

#### Opening and closing the unit (see "4.3 Opening and closing the unit" [> 8])

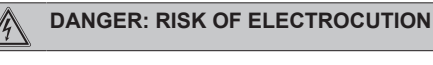

DANGER: RISK OF BURNING/SCALDING

Piping installation (see "5 Piping installation" [> 8])

#### WARNING

Field piping MUST be in accordance with the instructions from this manual. See "5 Piping installation" [> 8].

In case of freeze protection by glycol:

#### WARNING

Ethylene glycol is toxic.

#### WARNING /!\

Due to the presence of glycol, the system can corrode. Uninhibited glycol becomes acidic under the influence of oxygen. High temperatures and the presence of copper accelerate this process. The acidic uninhibited glycol attacks metal surfaces and forms galvanic corrosion cells that cause severe damage to the system. It is therefore important to respect the following:

- A qualified water specialist has treated the water.
- Select glycol with corrosion inhibitors to prevent glycol oxidation and subsequent acid formation.
- Do NOT use automotive glycol because these contain corrosion inhibitors with only a limited lifetime. On top of that, they also contain silicates that can foul or plug the system.
- Do NOT use galvanised pipes in glycol systems because they provoke certain components in the glycol's corrosion inhibitor to precipitate.

#### Electrical installation (see "6 Electrical installation" [> 11])

## DANGER: RISK OF ELECTROCUTION

#### WARNING /!\

Electrical wiring MUST be in accordance with the instructions from:

- This manual. See "6 Electrical installation" [> 11].
- The wiring diagram, which is delivered with the unit, located at the inside of the service cover. For a translation of its legend, see "11.2 Wiring diagram: Outdoor unit" [> 36].

#### WARNING

ALWAYS use multicore cable for power supply cables.

#### WARNING /!\

Rotating fan. Before powering ON the outdoor unit, make sure that the discharge grille covers the fan as protection against a rotating fan. See "4.2.4 To install the discharge grille" [> 8].

# 3 About the box

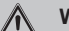

# WARNING

ALWAYS use multicore cable for power supply cables.

## 

Do NOT push or place redundant cable length into the unit.

#### WARNING

The backup heater MUST have a dedicated power supply and MUST be protected by the safety devices required by the applicable legislation.

#### 

To guarantee the unit is completely earthed, ALWAYS connect the backup heater power supply and the earth cable.

## MARNING

**Stripped wire.** Make sure that stripped wire cannot make contact with possible water on the bottom plate.

#### Commissioning (see "9 Commissioning" [> 32])

## WARNING

Commissioning MUST be in accordance with the instructions from this manual. See "9 Commissioning" [> 32].

# 3 About the box

Keep the following in mind:

- At delivery, the unit MUST be checked for damage and completeness. Any damage or missing parts MUST be reported immediately to the claims agent of the carrier.
- Bring the packed unit as close as possible to its final installation position to prevent damage during transport.
- Prepare in advance the path along which you want to bring the unit to its final installation position.

## 3.1 Outdoor unit

# 3.1.1 To remove the accessories from the outdoor unit

# 

**Unpacking – Top packaging.** When you remove the top packaging, hold the box containing the discharge grille to prevent it from falling.

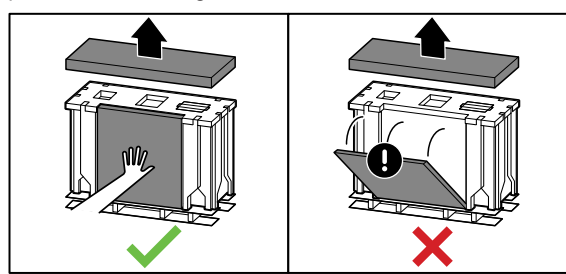

1 Remove the accessories on top and in front of the unit.

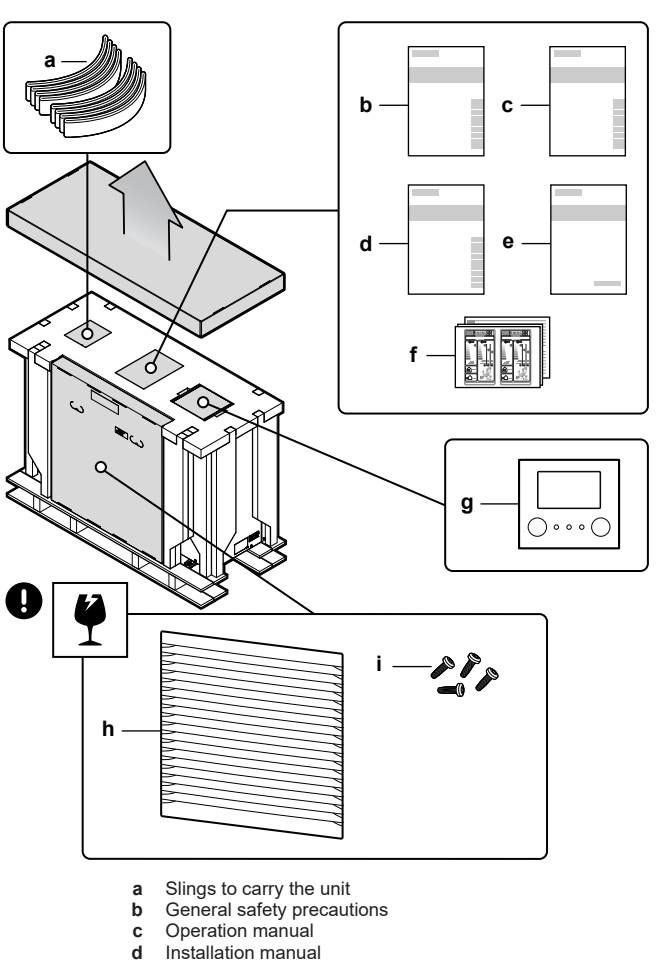

- e Addendum book for optional equipment
- f Energy label
- g User interface (front plate, rear plate, screws, and wall plugs)
- h Discharge grille
- i Screws for discharge grille
- 2 After opening the unit (see "4.3.1 To open the outdoor unit" [> 8]), remove the accessory inside the unit.

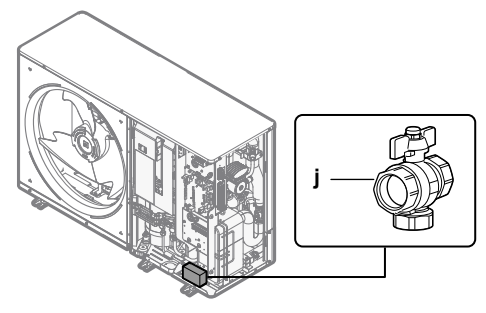

**j** Shut-off valve (with integrated filter)

#### 3.1.2 To remove the transportation stay

## NOTICE

If the unit is operated with the transportation stay attached, abnormal vibration or noise may be generated.

The transportation stay protects the unit during transport. During installation it must be removed.

**Prerequisite:** Open the service cover. See "4.3.1 To open the outdoor unit"  $[\triangleright 8]$ .

# 4 Unit installation

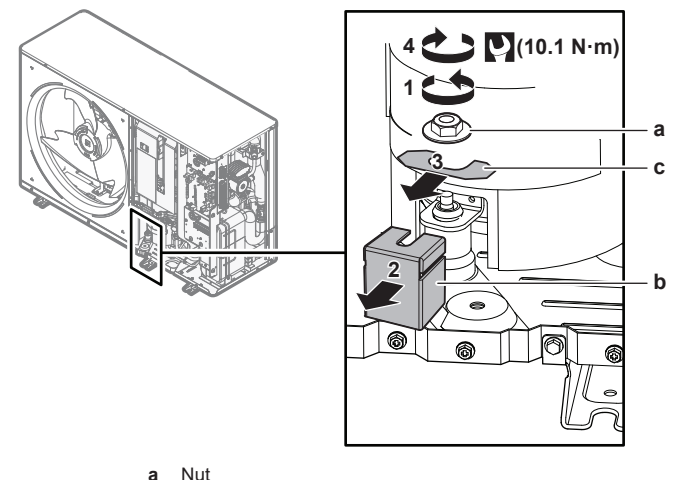

- a Nutb Transportation stay
- **c** Spacer
- 1 Remove the nut (a) of the compressor mounting bolt.
- 2 Remove and discard the transportation stay (b).
- 3 Remove and discard the spacer (c).
- 4 Reinstall the nut (a) of the compressor mounting bolt and torque to 10.1 N•m.

# 4 Unit installation

# 4.1 Preparing the installation site

#### 

The appliance shall be stored so as to prevent mechanical damage and in a well-ventilated room without continuously operating ignition sources (example: open flames, an operating gas appliance or an operating electric heater).

# 4.1.1 Installation site requirements of the outdoor unit

Mind the spacing guidelines. See figure 1 on the inside of the front cover.

The symbols can be interpreted as follows:

- A, C Right side and left side obstacles (walls/baffle plates)
  - **B** Suction side obstacle (wall/baffle plate)
  - D Discharge side obstacle (wall/baffle plate)
     E Top side obstacle (roof)
- **a,b,c,d,e** Minimum service space between the unit and obstacles A, B, C, D and E
  - e<sub>B</sub> Maximum distance between the unit and the edge of obstacle E, in the direction of obstacle B
  - e<sub>D</sub> Maximum distance between the unit and the edge of obstacle E, in the direction of obstacle D
  - $H_{u}$  Height of the unit including the installation structure  $H_{n}$  Height of obstacles B and D
  - H<sub>B</sub>,H<sub>D</sub> Height of obstacles E NOT allowed

The outdoor unit is designed for outdoor installation only, and for the following ambient temperatures:

| Cooling mode | 10~43°C                                                                 |
|--------------|-------------------------------------------------------------------------|
| Heating mode | <ul> <li>If the external backup heater kit is installed:</li> </ul>     |
|              | –25~35°C                                                                |
|              | <ul> <li>If the external backup heater kit is NOT installed:</li> </ul> |
|              | –25~25°C                                                                |

Mind the measurement guidelines:

#### Special requirements for R32

The outdoor unit contains an internal refrigerant circuit (R32), but you do NOT have to do any refrigerant field piping, or refrigerant charging.

Mind the following requirements and precautions:

## 

- Do NOT pierce or burn refrigerant cycle parts.
- Do NOT use means to accelerate the defrosting process or to clean the equipment, other than those recommended by the manufacturer.
- Be aware that R32 refrigerant does NOT contain an odour.

#### 

The appliance shall be stored so as to prevent mechanical damage and in a well-ventilated room without continuously operating ignition sources (example: open flames, an operating gas appliance or an operating electric heater).

#### 

Make sure installation, servicing, maintenance and repair comply with instructions from Daikin and with applicable legislation (for example national gas regulation) and are executed ONLY by authorised persons.

# 4.2 Mounting the outdoor unit

## 4.2.1 To provide the installation structure

Use 6 sets of M12 anchor bolts, nuts and washers. Provide at least 150 mm of free space below the unit. Additionally, make sure the unit is positioned at least 100 mm above the maximum expected level of snow.

**Note:** If you install freeze protection valves, make sure to also respect the space requirements of the freeze protection valves.

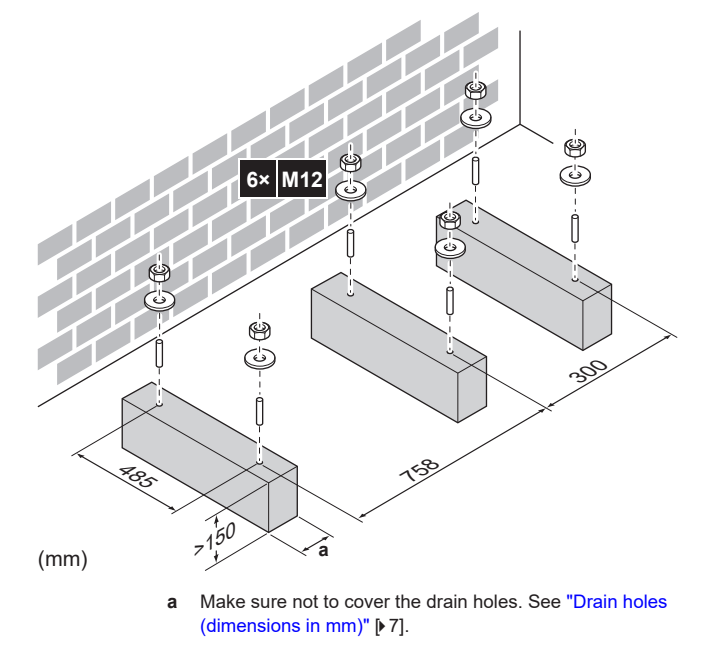

#### INFORMATION i

The recommended height of the upper protruding part of the bolts is 20 mm.

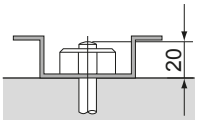

#### NOTICE

Fix the outdoor unit to the foundation bolts using nuts with resin washers (a). If the coating on the fastening area is stripped off, the metal can rust easily.

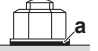

#### 4.2.2 To install the outdoor unit

- 1 Put the slings (delivered as accessories) through the unit's feet (left and right).
- Carry the unit by the slings, and put it onto the installation 2 structure.

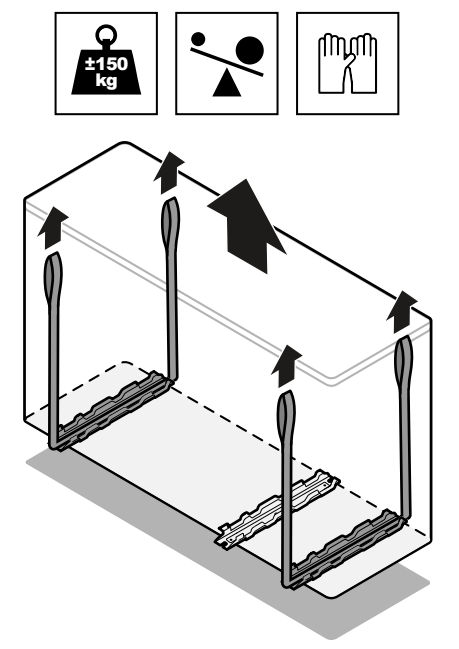

- 3 Remove the slings, and dispose of them.
- Fix the unit to the installation structure. 4

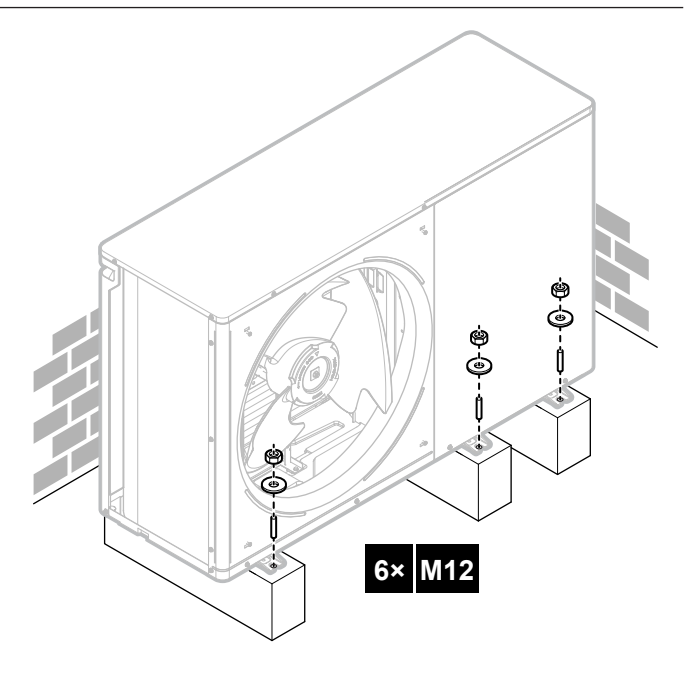

#### 4.2.3 To provide drainage

Make sure that condensation water can be evacuated properly.

#### INFORMATION i

If necessary, you can use a drain pan (field supply) to prevent drain water from dripping.

#### NOTICE

If the unit CANNOT be installed fully level, always make sure that the inclination is towards the backside of the unit. This is required to guarantee proper drainage.

## NOTICE

If drain holes of the outdoor unit are covered by a mounting base or by floor surface, raise the unit to provide a free space of more than 150 mm under the outdoor unit.

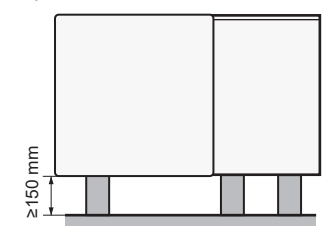

Drain holes (dimensions in mm)

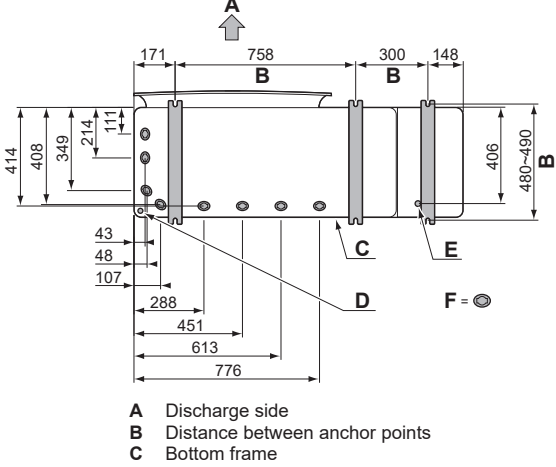

- Ď Knockout hole for snow
- Е Drain hole for safety valve

# **5** Piping installation

#### F Drain holes

#### Snow

In regions with snowfall, snow might build up and freeze between the heat exchanger and the casing of the unit. This might decrease the operating efficiency. To prevent this:

1 Remove the knockout hole (a) by tapping on the attachment points with a flat head screwdriver and a hammer.

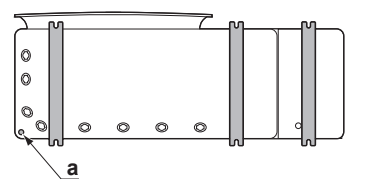

2 Remove the burrs, and paint the edges and areas around the edges using repair paint to prevent rusting.

## NOTICE

When making knockout holes, do NOT damage the casing and underlying piping.

## 4.2.4 To install the discharge grille

- 1 Insert the hooks. To prevent breaking the hooks:
  - First insert the bottom hooks (2×).
  - Then insert the top hooks (2×).
- 2 Insert and fix the screws (4×)(delivered as accessory).

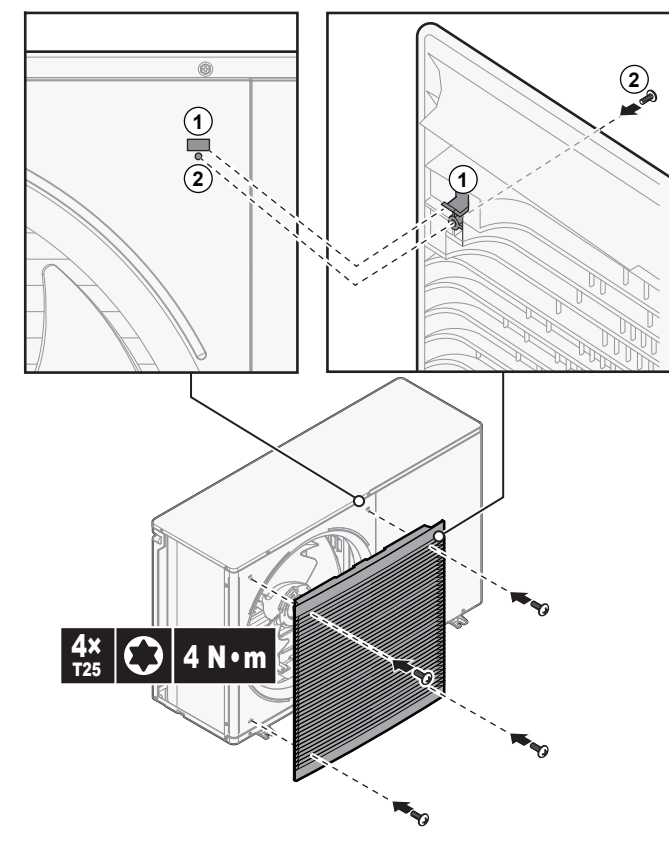

# 4.3 Opening and closing the unit

## 4.3.1 To open the outdoor unit

DANGER: RISK OF ELECTROCUTION

DANGER: RISK OF BURNING/SCALDING

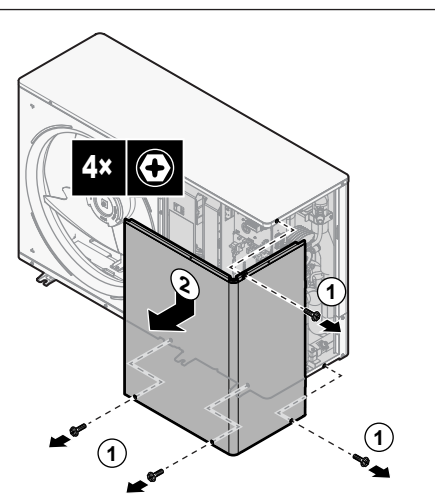

## 4.3.2 To close the outdoor unit

## 

**Speed nut.** Make sure the speed nut for the top screw is correctly attached to the service cover.

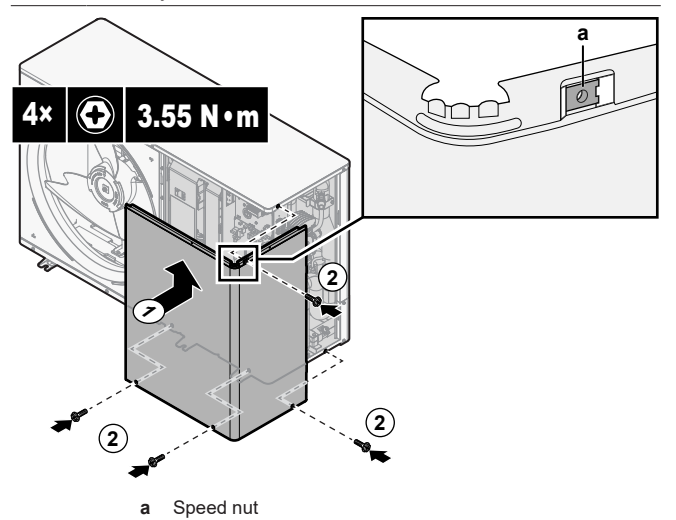

# 5 Piping installation

# 5.1 Preparing water piping

## 

In case of plastic pipes, make sure they are fully oxygen diffusion tight according to DIN 4726. The diffusion of oxygen into the piping can lead to excessive corrosion.

## 

Water circuit requirements. Make sure to comply with the water pressure and water temperature requirements below. For additional water circuit requirements, see the installer reference guide.

- Water pressure. The maximum water pressure is 4 bar. Provide adequate safeguards in the water circuit to ensure that the maximum pressure is NOT exceeded.
- Water temperature. All installed piping and piping accessories (valve, connections,...) MUST withstand the following temperatures:

# INFORMATION

i

The following figure is an example and may NOT completely match your system layout

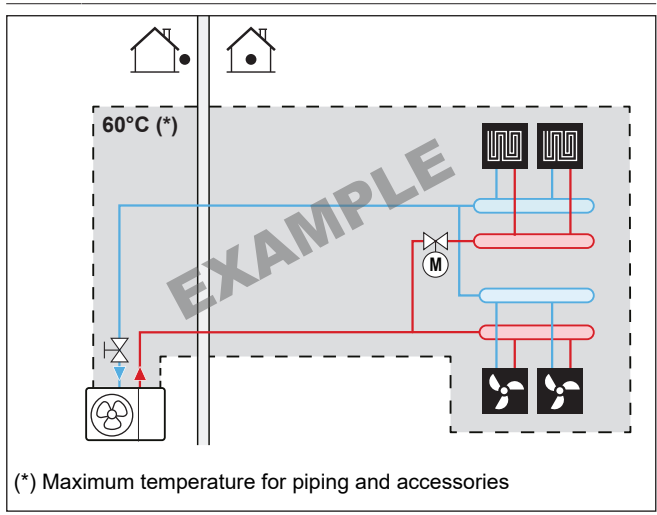

#### To check the water volume and flow rate 5.1.1

#### Minimum water volume

Check that the total water volume in the installation is higher than the minimum water volume, the internal water volume of the outdoor unit NOT included:

|                   | lf                                                                | Then the minimum water volume is |
|-------------------|-------------------------------------------------------------------|----------------------------------|
| Cooling operation |                                                                   | 30                               |
| H<br>e>           | eating/defrost operation and the<br>kternal backup heater kit is… |                                  |
|                   | Connected                                                         | 30 I                             |
|                   | NOT connected                                                     | 50 I                             |

## NOTICE

When circulation in each space heating/cooling loop is controlled by remotely controlled valves, it is important that the minimum water volume is guaranteed, even if all of the valves are closed.

#### Maximum water volume

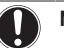

## NOTICE

The maximum water volume depends on whether glycol is added to the water circuit. For more information on the addition of glycol, refer to "5.2.3 To protect the water circuit against freezing" [▶ 10].

Use the following graph to determine the maximum water volume for the calculated pre-pressure.

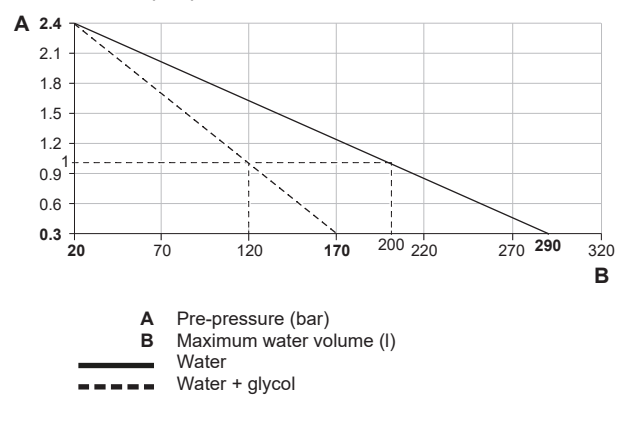

#### Minimum flow rate

Check that the minimum flow rate (required during defrost/backup heater operation (if applicable)) in the installation is guaranteed in all conditions.

| If operation is…                                          | Then the minimum required flow rate is |
|-----------------------------------------------------------|----------------------------------------|
| Cooling                                                   | 20 l/min                               |
| Heating/defrost when outdoor<br>temperature is above –5°C |                                        |
| Heating/defrost when outdoor temperature is below –5°C    | 22 l/min                               |

## NOTICE

If glycol was added to the water circuit, and the temperature of the water circuit is low, the flow rate will NOT be displayed on the user interface. In this case, the minimum flow rate can be checked by way of the pump test.

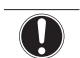

#### NOTICE

When circulation in each or certain space heating loops is controlled by remotely controlled valves, it is important that the minimum flow rate is guaranteed, even if all valves are closed. In case the minimum flow rate cannot be reached, a flow error 7H will be generated (no heating or operation).

See the installer reference guide for more information.

See the recommended procedure as described in "9.2 Checklist during commissioning" [> 32].

#### 5.2 Connecting water piping

#### 5.2.1 To connect the water piping

#### NOTICE

Do NOT use excessive force when connecting the field piping and make sure the piping is aligned properly. Deformed pipes can cause the unit to malfunction.

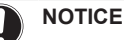

When connecting the field piping, hold the nut on the inside of the unit in place using a spanner to provide extra leverage.

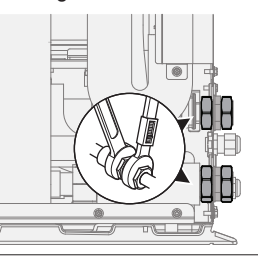

Connect the shut-off valve (with integrated filter) to the outdoor 1 unit water inlet, using thread sealant.

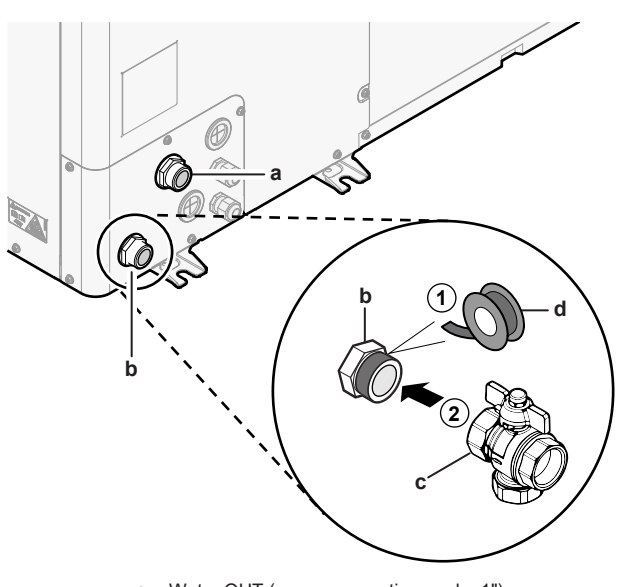

- Water OUT (screw connection, male, 1") b
- Water IN (screw connection, male, 1") Shut-off valve with integrated filter (delivered as с
- accessory)(2× screw connection, female, 1")
  - Thread sealant
- 2 Connect the field piping to the shut-off valve.
- 3 Connect the field piping to the outdoor unit water outlet.

## NOTICE

Ы

About the shut-off valve with integrated filter (delivered as accessorv);

- . The installation of the valve at the water inlet is mandatory.
- Mind the flow direction of the valve.

#### NOTICE

For service purposes, it is recommended to also install a shut-off valve and drain point to the water OUT connection. This shut-off valve and drain point are field supplied.

## NOTICE

Install air purge valves at all local high points.

#### 5.2.2 To fill the water circuit

To fill the water circuit, use a field supply filling kit. Make sure you comply with the applicable legislation.

## NOTICE

The unit contains a manual air purge valve. Make sure it is closed. Only open it when performing an air purge.

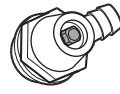

If the field piping contains any automatic air purge valves, make sure they are open, also after commissioning.

#### 5.2.3 To protect the water circuit against freezing

#### About freeze protection

Frost can damage the system. To prevent the hydraulic components from freezing, the software is equipped with special frost protection functions such as water pipe freeze prevention and drain prevention (see the installer reference guide) that include the activation of a pump in case of low temperatures.

However, in case of a power failure, these functions cannot guarantee protection.

Do one of the following to protect the water circuit against freezing:

- Add glycol to the water. Glycol lowers the freezing point of the water.
- Install freeze protection valves. Freeze protection valves drain the water from the system before it can freeze. Insulate the freeze protection valves in a similar way as the water piping, but do NOT insulate the inlet and outlet (release) of these valves.

#### WARNING /!\

Ethylene glycol is toxic. If you add glycol to the water, do NOT install freeze protection valves. The valves release the toxic glycol when they are activated. Possible consequence:

- Heart, kidney or liver damage in case of glycol swallowing or skin contact with glycol.
- Nausea, sickness and diarrhea in case of glycol inhalation.

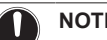

NOTICE

If you add glycol to the water, you also need to install a flow switch (EKFLSW1).

## Freeze protection by glycol

#### About freeze protection by glycol

Adding glycol to the water lowers the freezing point of water.

#### WARNING

Ethylene glycol is toxic.

#### WARNING /!\

Due to the presence of glycol, the system can corrode. Uninhibited glycol becomes acidic under the influence of oxygen. High temperatures and the presence of copper accelerate this process. The acidic uninhibited glycol attacks metal surfaces and forms galvanic corrosion cells that cause severe damage to the system. It is therefore important to respect the following:

- A qualified water specialist has treated the water.
- Select glycol with corrosion inhibitors to prevent glycol oxidation and subsequent acid formation.
- Do NOT use automotive glycol because these contain corrosion inhibitors with only a limited lifetime. On top of that, they also contain silicates that can foul or plug the system.
- Do NOT use galvanised pipes in glycol systems because they provoke certain components in the glycol's corrosion inhibitor to precipitate.

#### NOTICE

Glycol absorbs water from its environment. Therefore do NOT add glycol that has been exposed to air. Leaving the cap off the glycol container causes the concentration of water to increase. The glycol concentration is then lower than assumed. As a result, the hydraulic components might freeze up after all. Take preventive actions to ensure a minimal exposure of the glycol to air.

#### Types of glycol

The following types of glycol are allowed:

- Ethylene glycol;
- Propylene glycol, including the necessary inhibitors, classified as Category III according to EN1717.

#### Required concentration of glycol

The required concentration of glycol depends on the lowest expected outdoor temperature, and on whether you want to protect the system from bursting or from freezing. To prevent the system from freezing, more glycol is required.

Add glycol according to the table below.

| Lowest expected<br>outdoor<br>temperature | Prevent from<br>bursting | Prevent from<br>freezing |
|-------------------------------------------|--------------------------|--------------------------|
| −5°C                                      | 10%                      | 15%                      |
| –10°C                                     | 15%                      | 25%                      |
| –15°C                                     | 20%                      | 35%                      |
| –20°C                                     | 25%                      | —                        |
| –25°C                                     | 30%                      | —                        |
| –30°C                                     | 35%                      | —                        |

#### INFORMATION

- Protection against bursting: the glycol will prevent the piping from bursting, but NOT the liquid inside the piping from freezing.
- Protection against freezing: the glycol will prevent the liquid inside the piping from freezing.

#### NOTICE

- The required concentration might differ depending on the type of glycol. ALWAYS compare the requirements from the table above with the specifications provided by the glycol manufacturer. If necessary, meet the requirements set by the glycol manufacturer.
- The added concentration of glycol should NEVER exceed 35%.
- If the liquid in the system is frozen, the pump will NOT be able to start. Mind that if you only prevent the system from bursting, the liquid inside might still freeze.
- When water is at standstill inside the system, the system is very likely to freeze and get damaged.

#### Glycol and the maximum allowed water volume

Adding glycol to the water circuit reduces the maximum allowed water volume of the system. For more information, see the installer reference guide (topic "To check the water volume and flow rate").

## Glycol setting

#### NOTICE

If glycol is present in the system, setting [E-0D] must be set to 1. If the glycol setting is NOT set correctly, the liquid inside the piping can freeze.

#### Freeze protection by freeze protection valves

#### About freeze protection valves

When no glycol is added to the water, you can use freeze protection valves to drain the water from the system before it can freeze.

- Install freeze protection valves (field supply) at all lowest points of the field piping.
- Normally closed valves (located indoors near the piping entry/exit points) can prevent that all water from indoor piping is drained when the freeze protection valves open.

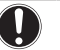

#### NOTICE

When freeze protection valves are installed, set the minimum cooling setpoint (default=7°C) at least 2°C higher than the maximum opening temperature of the freeze protection valve. If lower, freeze protection valves can open during cooling operation.

#### 5.2.4 To insulate the water piping

The piping in the complete water circuit MUST be insulated to prevent condensation during cooling operation and reduction of the heating and cooling capacity.

Outdoor water piping insulation

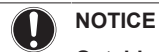

**Outside piping.** Make sure the outside piping is insulated as instructed to protect against hazards.

For piping in free air, it is recommended to use the insulation thickness as shown in below table as a minimum (with  $\lambda$ =0.039 W/ mK).

| Piping length (m) | Minimum insulation thickness<br>(mm) |
|-------------------|--------------------------------------|
| <20               | 19                                   |
| 20~30             | 32                                   |
| 30~40             | 40                                   |
| 40~50             | 50                                   |

For other cases the minimum insulation thickness can be determined using the Hydronic Piping Calculation tool.

The Hydronic Piping Calculation tool is part of the Heating Solutions Navigator which can be reached via https:// professional.standbyme.daikin.eu.

Please contact your dealer if you have no access to Heating Solutions Navigator.

This recommendation ensures good operation of the unit, however, local regulations may differ and shall be followed.

# 6 Electrical installation

#### DANGER: RISK OF ELECTROCUTION

#### 

**Rotating fan.** Before powering ON the outdoor unit, make sure that the discharge grille covers the fan as protection against a rotating fan. See "4.2.4 To install the discharge grille"  $[\triangleright 8]$ .

#### WARNING

ALWAYS use multicore cable for power supply cables.

#### 🔨 CAUTION

Do NOT push or place redundant cable length into the unit.

#### NOTICE

The distance between the high voltage and low voltage cables should be at least 50 mm.

# 6.1 About electrical compliance

# Only for EWAA011~016DAV3P, EWAA011~016DAV3P-H-, EWYA009~016DAV3P and EWYA009~016DAV3P-H-

Equipment complying with EN/IEC 61000-3-12 (European/ International Technical Standard setting the limits for harmonic currents produced by equipment connected to public low-voltage systems with input current >16 A and  $\leq$ 75 A per phase.).

# 6.2 Guidelines when connecting the electrical wiring

| Item | Tightening torque (N•m) |
|------|-------------------------|
| X1M  | 2.45 ±10%               |
| X2M  | 0.88 ±10%               |
| ХЗМ  | 0.88 ±10%               |
| X4M  | 2.45 ±10%               |
| X5M  | 0.88 ±10%               |
| ХЭМ  | 2.45 ±10%               |
| X10M | 0.88 ±10%               |

# 6.3 Connections to the outdoor unit

| Item                                             | Description                                                                     |
|--------------------------------------------------|---------------------------------------------------------------------------------|
| Power supply (main)                              | See "6.3.2 To connect the main power supply" [▶ 13].                            |
| User interface                                   | See "6.3.3 To connect the user interface" [▶ 15].                               |
| Shut-off valve                                   | See "6.3.4 To connect the shut-off valve" [▶ 16].                               |
| Electricity meters                               | See "6.3.5 To connect the electricity meters" [> 16].                           |
| Alarm output                                     | See "6.3.6 To connect the alarm output" [▶ 17].                                 |
| Space cooling/heating operation control          | See "6.3.7 To connect the space cooling/<br>heating ON/OFF output" [> 17].      |
| Changeover to<br>external heat source<br>control | See "6.3.8 To connect the changeover to external heat source" [▶ 18].           |
| Power consumption digital inputs                 | See "6.3.9 To connect the power consumption digital inputs" [ 18].              |
| Safety thermostat                                | See "6.3.10 To connect the safety thermostat (normally closed contact)" [▶ 19]. |
| Smart Grid                                       | See "6.3.11 To connect a Smart<br>Grid" [▶19].                                  |
| Backup heater kit +<br>Bypass valve kit          | See "6.3.12 External backup heater kit" [• 21].                                 |

| Item                 | Description                                                                              |
|----------------------|------------------------------------------------------------------------------------------|
| Room thermostat      | In case of wireless room                                                                 |
| (wired or wireless)  | thermostat, see:                                                                         |
|                      | <ul> <li>Installation manual of the wireless<br/>room thermostat</li> </ul>              |
|                      | <ul> <li>Addendum book for optional<br/>equipment</li> </ul>                             |
|                      | In case of wired room thermostat,                                                        |
|                      | see:                                                                                     |
|                      | <ul> <li>Installation manual of the wired<br/>room thermostat</li> </ul>                 |
|                      | <ul> <li>Addendum book for optional<br/>equipment</li> </ul>                             |
|                      | Wires: 0.75 mm <sup>2</sup>                                                              |
|                      | Maximum running current: 100 mA                                                          |
|                      | For the main zone:                                                                       |
|                      | • [2.9] Control                                                                          |
|                      | • [2.A] Ext thermostat type                                                              |
|                      | For the additional zone:                                                                 |
|                      | • [3.A] Ext thermostat type                                                              |
|                      | • [3.9] (read-only) Control                                                              |
| Remote outdoor       | See:                                                                                     |
| sensor               | <ul> <li>Installation manual of the remote<br/>outdoor sensor</li> </ul>                 |
|                      | <ul> <li>Addendum book for optional<br/>equipment</li> </ul>                             |
|                      | Wires: 2×0.75 mm <sup>2</sup>                                                            |
|                      | [9.B.1]=1 (External sensor = Outdoor)                                                    |
|                      | [9.B.2] Ext. amb. sensor offset                                                          |
|                      | [9.B.3] Averaging time                                                                   |
| Remote indoor sensor | See:                                                                                     |
|                      | <ul> <li>Installation manual of the remote<br/>indoor sensor</li> </ul>                  |
|                      | <ul> <li>Addendum book for optional<br/>equipment</li> </ul>                             |
|                      | Wires: 2×0.75 mm <sup>2</sup>                                                            |
|                      | [9.B.1]=2 (External sensor = Room)                                                       |
|                      | [1.7] Room sensor offset                                                                 |
| Human Comfort        | See:                                                                                     |
| Interface            | <ul> <li>Installation and operation manual of<br/>the Human Comfort Interface</li> </ul> |
|                      | <ul> <li>Addendum book for optional<br/>equipment</li> </ul>                             |
|                      | Wires: 2×(0.75~1.25 mm²)                                                                 |
|                      | Maximum length: 500 m                                                                    |
|                      | [2.9] Control                                                                            |
|                      | [1.6] Room sensor offset                                                                 |

| Item           | Description                                   |
|----------------|-----------------------------------------------|
| WLAN cartridge | See:                                          |
|                | Installation manual of the WLAN cartridge     |
|                | <ul> <li>Installer reference guide</li> </ul> |
|                |                                               |
|                | [D] Wireless gateway                          |
| Flow switch    | See installation manual of the flow switch    |
|                | Wires: 2×0.5 mm <sup>2</sup>                  |
|                |                                               |

#### Location extra components

The following illustration shows the location of the extra components that you need to install on the outdoor unit when using certain option kits.

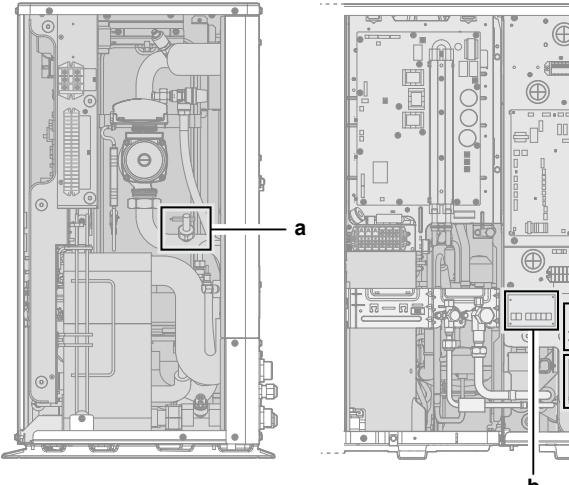

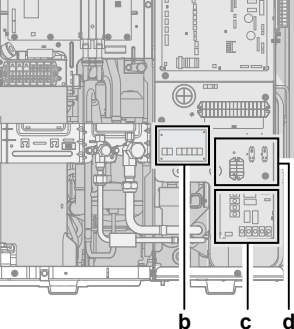

- Flow switch (EKFLSW1) а
- b Demand PCB (A8P: EKRP1AHTA) Digital I/O PCB (A4P: EKRP1HBAA)
- с Smart grid relay kit (EKRELSG) d

#### 6.3.1 To connect the electrical wiring to the outdoor unit

- Open the service cover. See "4.3.1 To open the outdoor 1 unit" [> 8].
- Insert the cables at the back of the unit, and route them through 2 the unit to the appropriate terminal blocks.

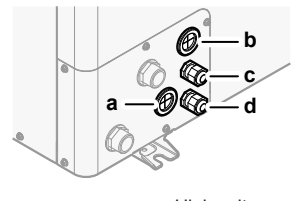

- а High voltage options b
- Low voltage options Power supply for backup heater (in case of unit with с integrated backup heater) Wiring for backup heater kit (in case of external backup heater kit)
- d Unit power supply
- Connect the wires to the appropriate terminals, and fix the 3 cables with cable ties.

#### 6.3.2 To connect the main power supply

This topic describes 2 possible ways to connect the main power supply:

- In case of normal kWh rate power supply
- In case of preferential kWh rate power supply

#### In case of normal kWh rate power supply

| <b>^</b> ″ | Normal kWh rate<br>power supply | Wires: 1N+GND, OR 3N+GND<br>Maximum running current: Refer to name<br>plate on unit. |
|------------|---------------------------------|--------------------------------------------------------------------------------------|
|            |                                 |                                                                                      |

- Open the service cover. See "4.3.1 To open the outdoor 1 unit" [ 8].
- 2 Connect as follows (1N~or 3N~ depending on model, see name plate):

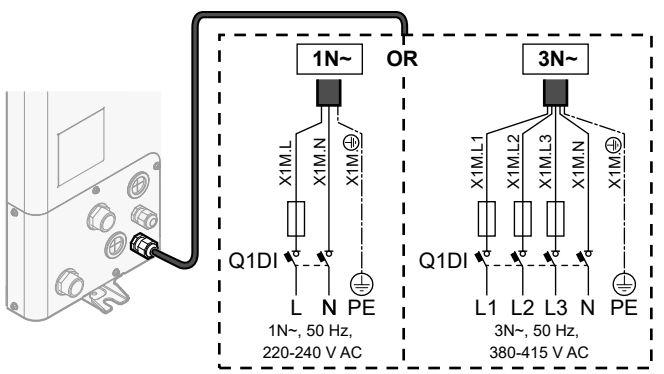

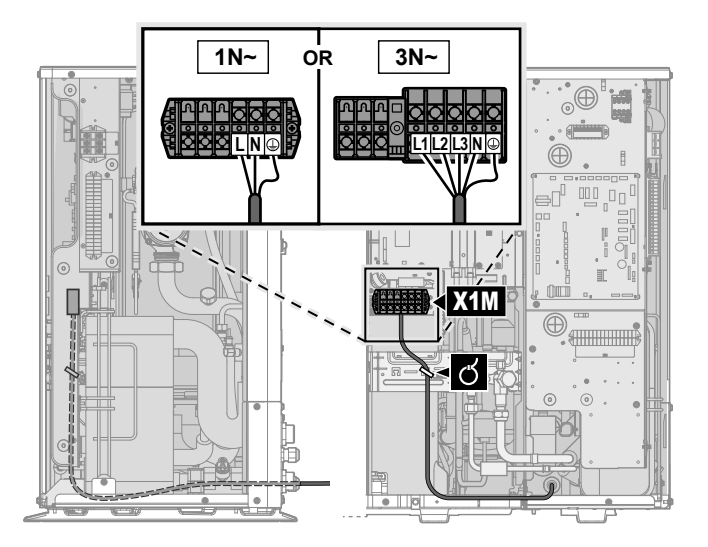

3 Fix the cables with cable ties to the cable tie mountings.

#### In case of preferential kWh rate power supply

|   | •                                                |                                                                                                    |
|---|--------------------------------------------------|----------------------------------------------------------------------------------------------------|
| Ň | Preferential kWh                                 | Wires: 1N+GND, OR 3N+GND                                                                                                    |
| 4 | rate power supply                                | Maximum running current: Refer to name plate on unit.                                                                                                    |
|   | Separate normal                                  | Wires: 1N                                                                                                    |
|   | kWh rate power<br>supply                         | Maximum running current: 6.3 A                                                                                                    |
|   | Preferential kWh<br>rate power supply<br>contact | Wires: 2×(0.75~1.25 mm²)                                                                                                    |
|   |                                                  | Maximum length: 50 m.                                                                                                    |
|   |                                                  | Preferential kWh rate power supply<br>contact: 16 V DC detection (voltage<br>supplied by PCB). The voltage-free<br>contact shall ensure the minimum<br>applicable load of 15 V DC, 10 mA. |

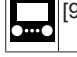

[9.8] Benefit kWh power supply

- 1 Open the service cover. See "4.3.1 To open the outdoor unit" [> 8].
- 2 Connect the preferential kWh rate power supply (1N~or 3N~ depending on model, see name plate).

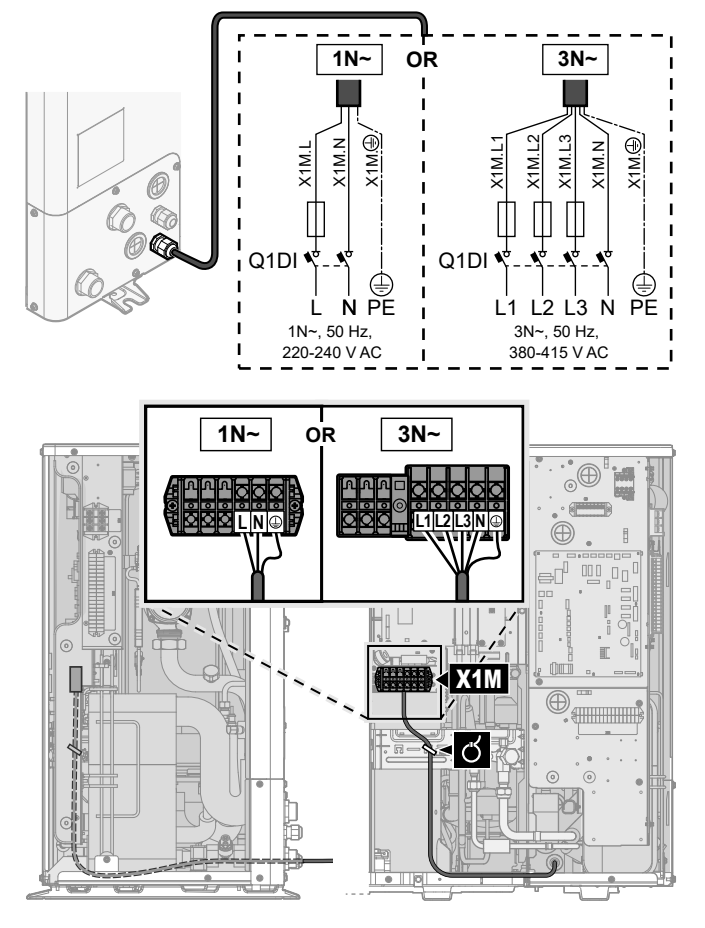

3 If necessary, connect the separate normal kWh rate power supply.

## INFORMATION

li

Some types of preferential kWh rate power supply require a separate normal kWh rate power supply to the outdoor unit. This is required in the following cases:

- if the preferential kWh rate power supply is interrupted when active, OR
- if no power consumption of the hydro module of the outdoor unit is allowed at the preferential kWh rate power supply when active.

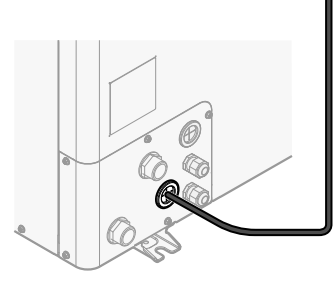

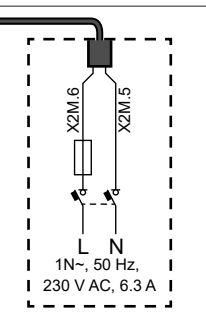

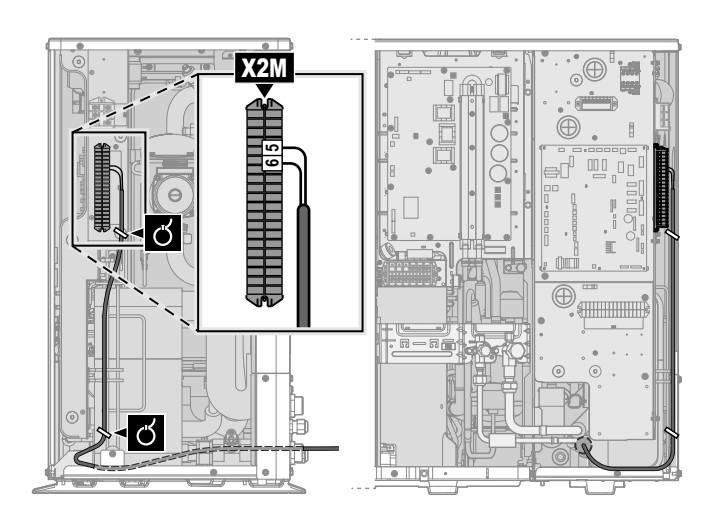

4 Connect the preferential power supply contact.

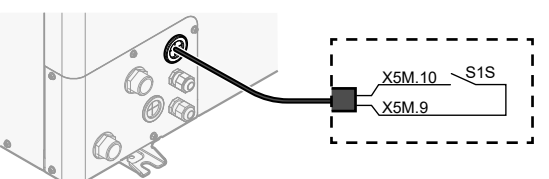

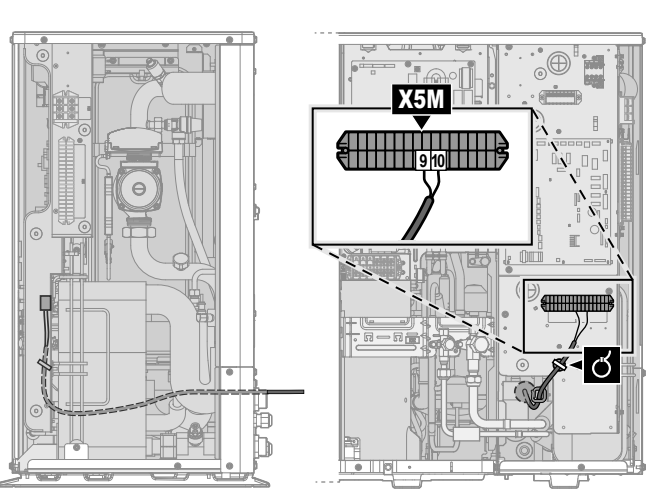

5 In case of a separate normal kWh rate power supply, disconnect X11Y from X11YA, and connect X11Y to X11YB.

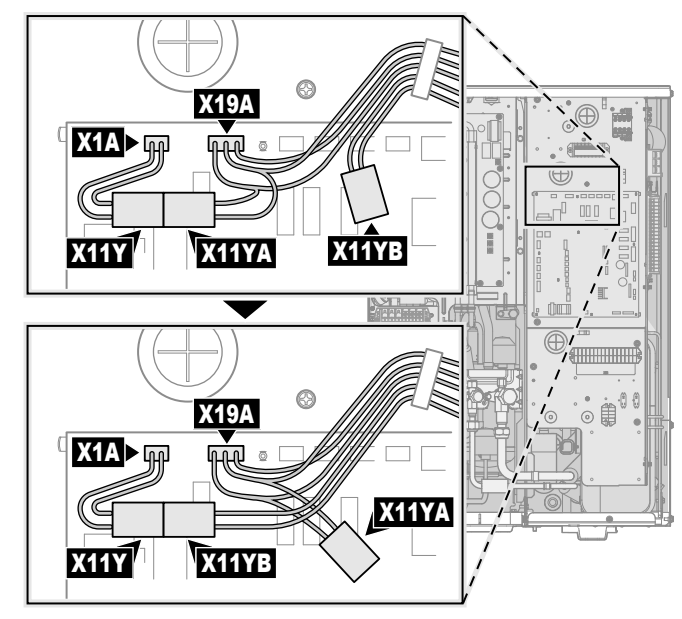

Installation manual **14** 

6 Fix the cables with cable ties to the cable tie mountings.

## 6.3.3 To connect the user interface

This topic describes the following:

- · Connecting the user interface cable to the outdoor unit.
- Installing the user interface, and connecting the user interface cable to it.
- (if necessary) Opening the user interface after it is installed.

#### Connecting the user interface cable to the outdoor unit

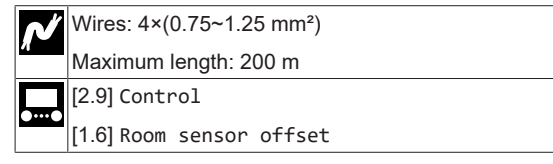

- 1 Open the service cover. See "4.3.1 To open the outdoor unit" [▶8].
- **2** Connect the user interface cable to the outdoor unit. Fix the cable with cable ties to the cable tie mountings.

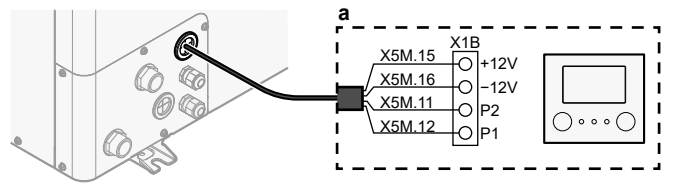

a User interface: Required for operation. Delivered with the unit as accessory.

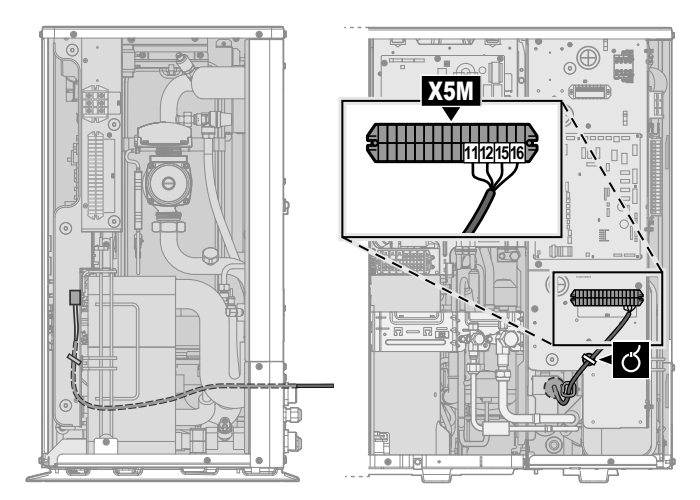

# Installing the user interface, and connecting the user interface cable to it

You need the following user interface accessories (delivered on top of the unit):

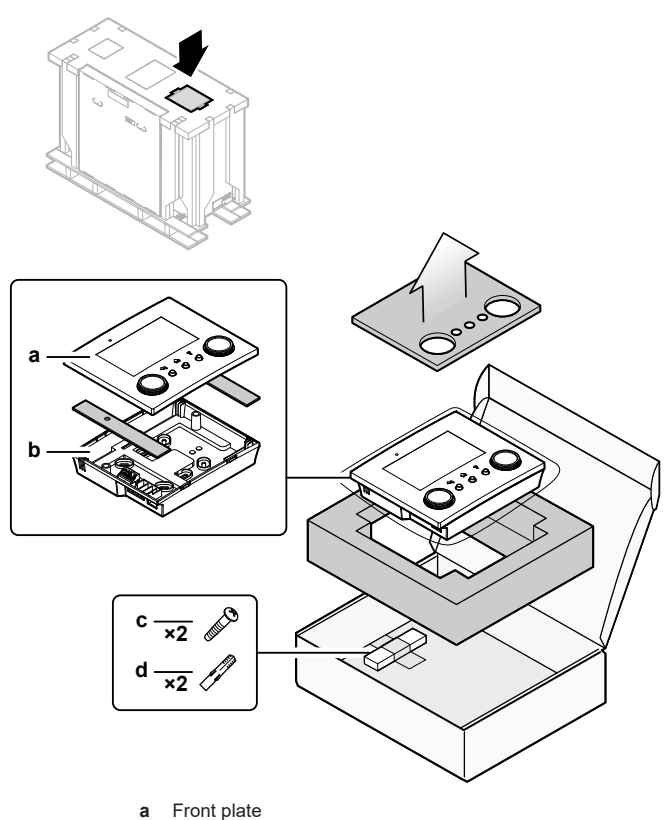

- a Front plate
   b Rear plate
- c Screws
- d Wall plugs

1 Mount the rear plate to the wall.

- Use the 2 screws and wall plugs.
- Use any of the 6 holes. The holes are compatible with standard electrical box extenders of 60 mm.

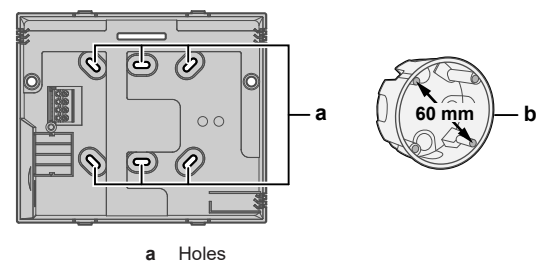

**b** Electrical box extender (field supply)

- 2 Connect the user interface cable to the user interface.
  - Choose one of the 4 possible wiring intakes (a, b, c or d).
  - If you choose the left or right side, make a hole for the cable in the part of the casing where the casing is thinner.

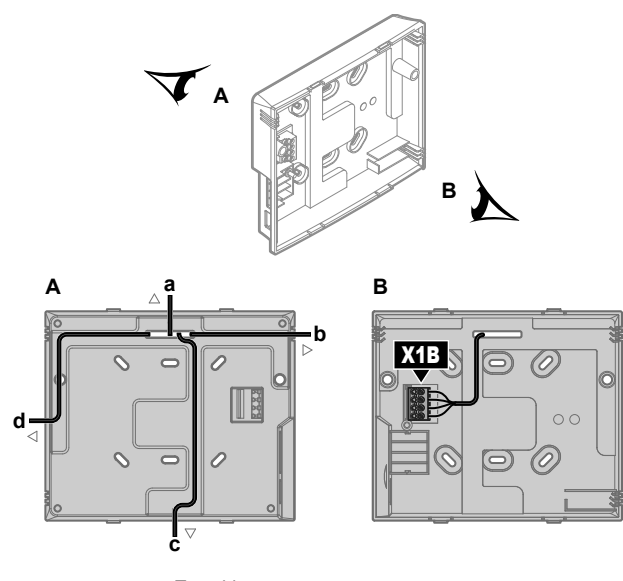

- Top side Left side b
- Bottom side
- c d Right side
- Mount the front plate. 3
  - · Align the positioning pins and push the front plate onto the rear plate until it moves into place with a click.
  - · The connector pins are automatically inserted correctly.

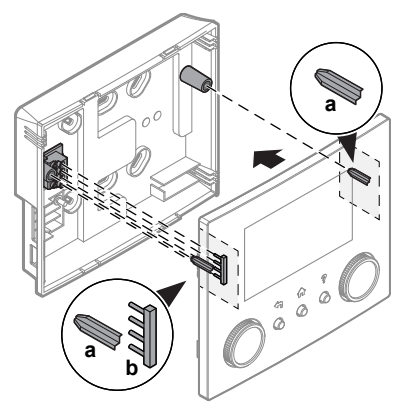

Positioning pins а b Connector pins

#### Opening the user interface after it is installed

If you need to open the user interface after it is installed, proceed as follows:

Remove the WLAN cartridge and USB memory stick (if any). 1

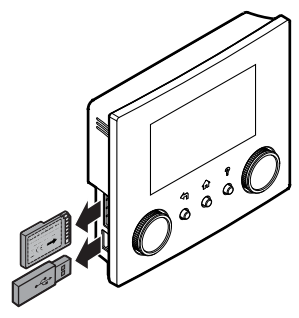

2 Push the rear plate on each of the 4 spots where the snap-fits are located.

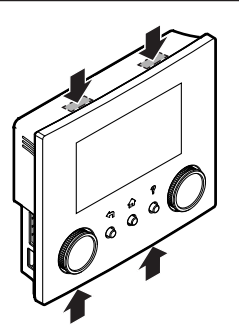

#### To connect the shut-off valve 6.3.4

#### INFORMATION

Shut-off valve usage example. In case of one LWT zone, and a combination of underfloor heating and fan coil units, install a shut-off valve before the underfloor heating to prevent condensation on the floor during cooling operation.

#### Wires: 2×0.75 mm<sup>2</sup>

Maximum running current: 100 mA 230 V AC supplied by PCB

i

- 1 Open the service cover. See "4.3.1 To open the outdoor unit" [> 8].
- Connect the valve control cable to the appropriate terminals as 2 shown in the illustration below.

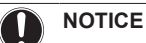

Only connect NO (normally open) valves.

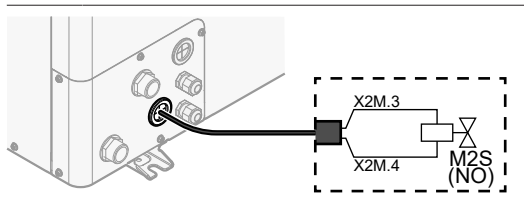

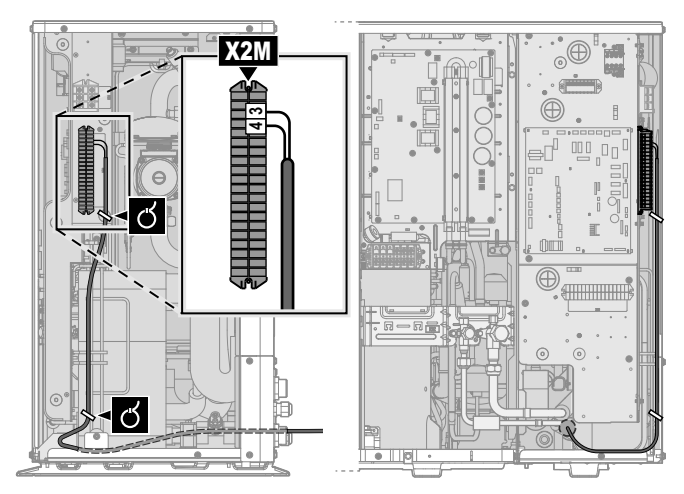

3 Fix the cable with cable ties to the cable tie mountings.

#### 6.3.5 To connect the electricity meters

Wires: 2 (per meter)×0.75 mm<sup>2</sup> Electricity meters: 12 V DC pulse detection (voltage supplied by PCB)

[9.A] Energy metering

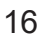

## INFORMATION

i

In case of an electricity meter with transistor output, check the polarity. The positive polarity MUST be connected to X5M/6 and X5M/4; the negative polarity to X5M/5 and X5M/3.

- 1 Open the service cover. See "4.3.1 To open the outdoor unit" [> 8].
- **2** Connect the electricity meters cable to the appropriate terminals as shown in the illustration below.

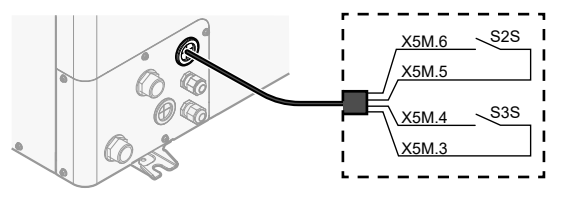

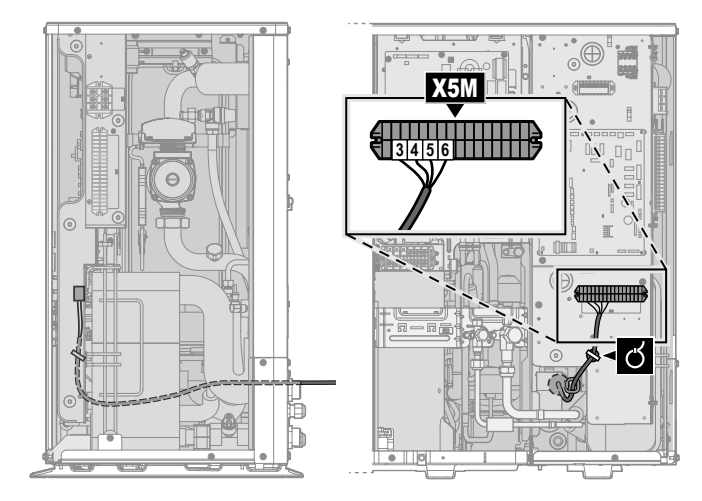

3 Fix the cable with cable ties to the cable tie mountings.

#### 6.3.6 To connect the alarm output

Wires: (2+1)×0.75 mm<sup>2</sup> Maximum load: 0.3 A, 250 V AC [9.D] Alarm output

- 1 Open the service cover. See "4.3.1 To open the outdoor unit" [▶8].
- **2** Connect the alarm output cable to the appropriate terminals as shown in the illustration below.

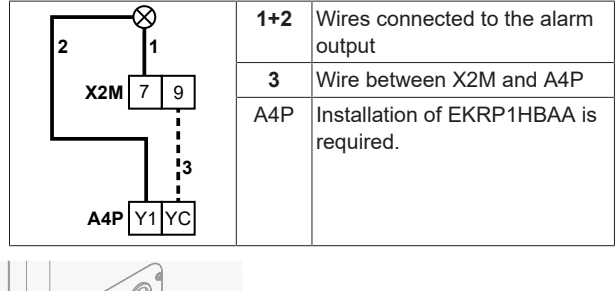

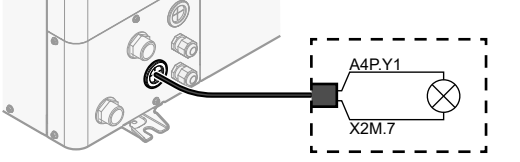

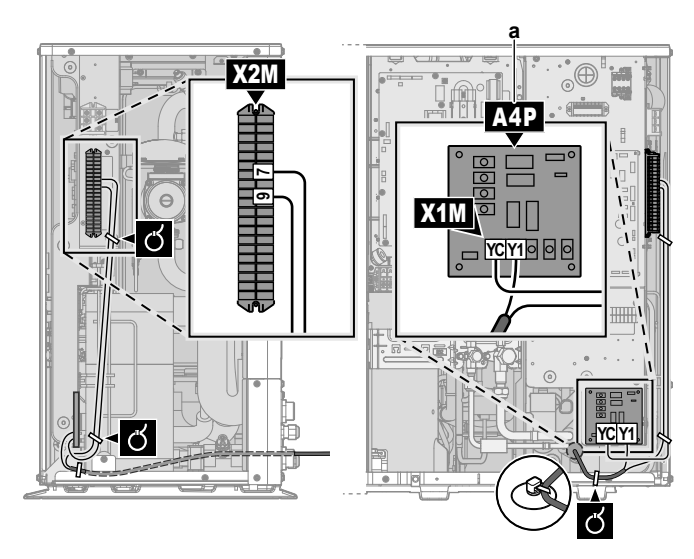

a Installation of EKRP1HBAA is required.

#### 

**Stripped wire.** Make sure that stripped wire cannot make contact with possible water on the bottom plate.

3 Fix the cable with cable ties to the cable tie mountings.

#### 6.3.7 To connect the space cooling/heating ON/ OFF output

#### 

Heating is only applicable in case of reversible models.

Wires: (2+1)×0.75 mm<sup>2</sup>

Maximum load: 0.3 A, 250 V AC

- 1 Open the service cover. See "4.3.1 To open the outdoor unit" [> 8].
- 2 Connect the space cooling/heating ON/OFF output cable to the appropriate terminals as shown in the illustration below.

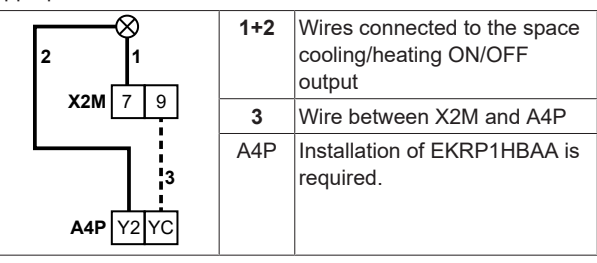

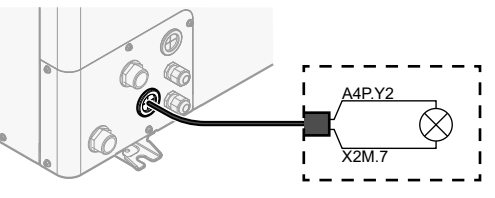

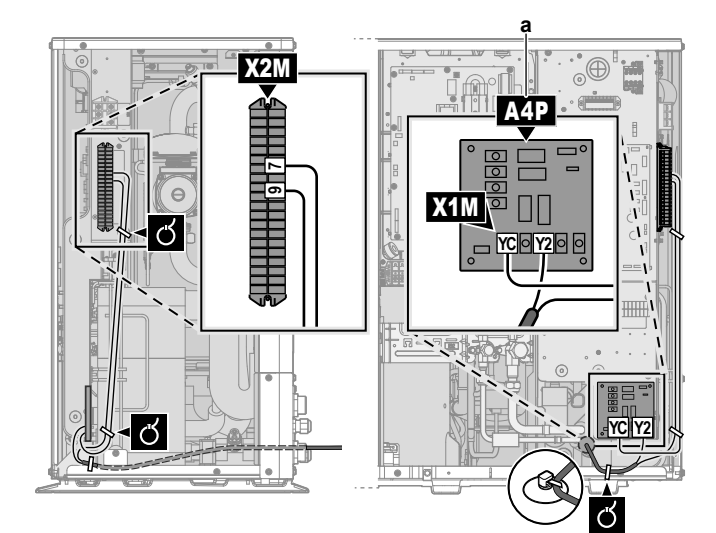

a Installation of EKRP1HBAA is required.

#### WARNING

/!\

li

**Stripped wire.** Make sure that stripped wire cannot make contact with possible water on the bottom plate.

3 Fix the cable with cable ties to the cable tie mountings.

# 6.3.8 To connect the changeover to external heat source

## INFORMATION

Bivalent is only possible in case of 1 leaving water temperature zone with:

- room thermostat control, OR
- external room thermostat control.

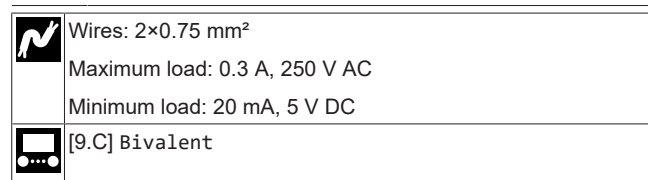

- 1 Open the service cover. See "4.3.1 To open the outdoor unit" [> 8].
- **2** Connect the changeover to external heat source cable to the appropriate terminals as shown in the illustration below.

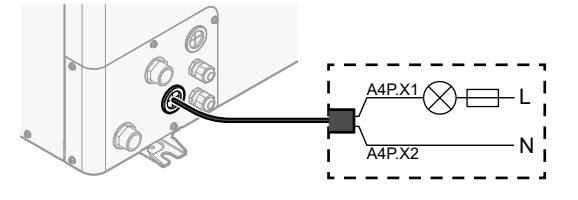

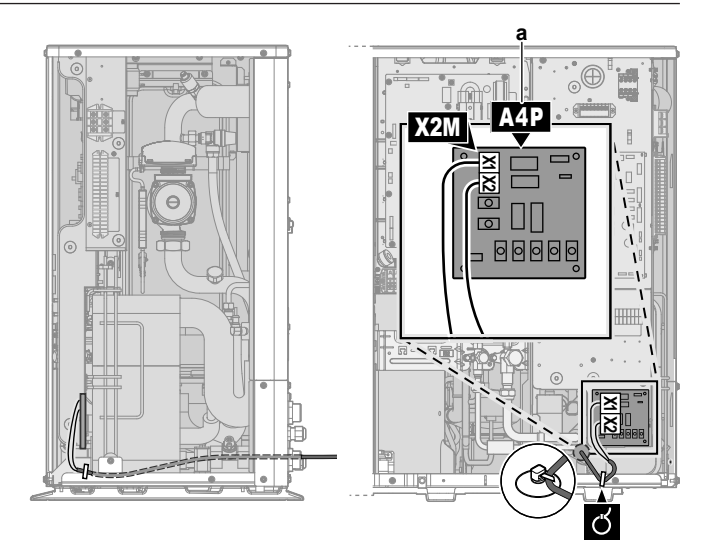

- a Installation of EKRP1HBAA is required.
- 3 Fix the cable with cable ties to the cable tie mountings.

# 6.3.9 To connect the power consumption digital inputs

| ⁄م | Wires: 2 (per input signal)×0.75 mm <sup>2</sup><br>Power limitation digital inputs: 12 V DC / 12 mA detection<br>(voltage supplied by PCB) |
|----|----------------------------------------------------------------------------------------------------|
| •• | [9.9] Power consumption control.                                                                                                    |
|    |                                                                                                    |

- 1 Open the service cover. See "4.3.1 To open the outdoor unit" [▶ 8].
- 2 Connect the power consumption digital inputs cable to the appropriate terminals as shown in the illustration below.

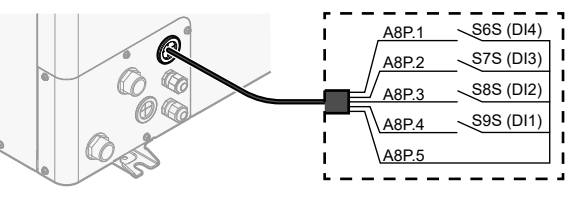

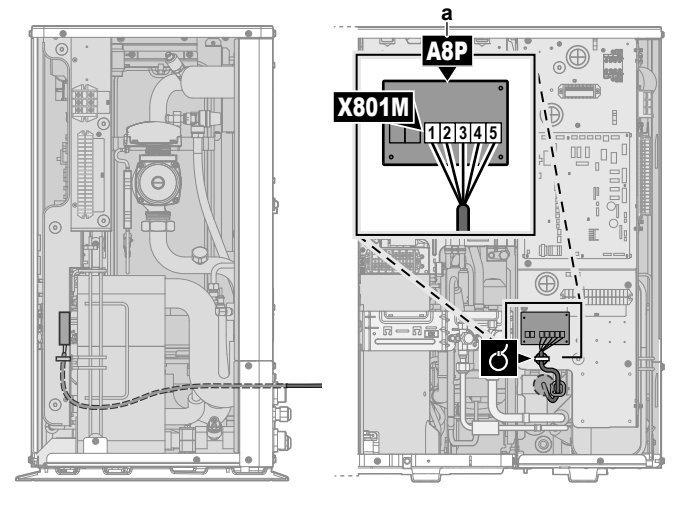

a Installation of EKRP1AHTA is required.

3 Fix the cable with cable ties to the cable tie mountings.

## 6.3.10 To connect the safety thermostat (normally closed contact)

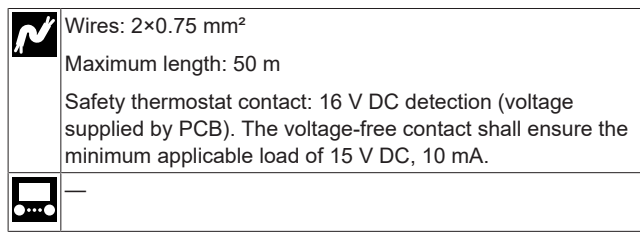

- 1 Open the service cover. See "4.3.1 To open the outdoor unit" [> 8].
- **2** Connect the safety thermostat (normally closed) cable to the appropriate terminals as shown in the illustration below.

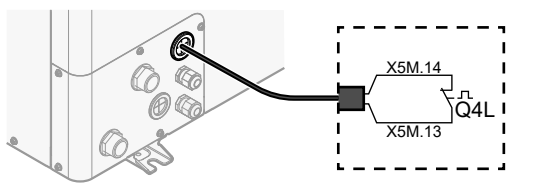

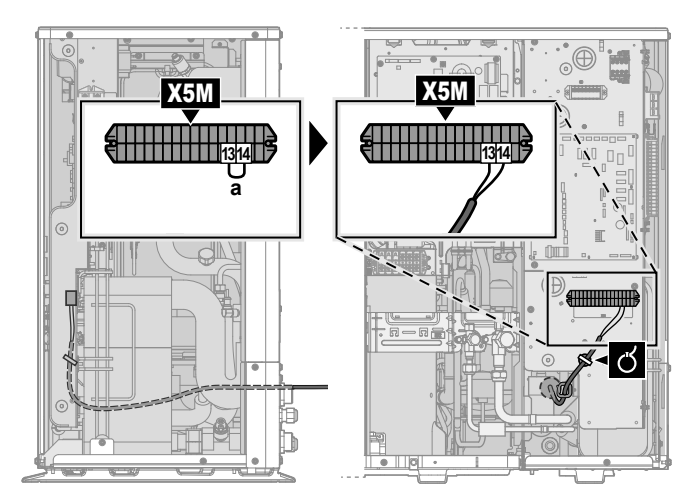

a Remove jumper

3 Fix the cable with cable ties to the cable tie mountings.

#### NOTICE

Make sure to select and install the safety thermostat according to the applicable legislation.

In any case, to prevent unnecessary tripping of the safety thermostat, we recommend the following:

- The safety thermostat is automatically resettable.
- The safety thermostat has a maximum temperature variation rate of 2°C/min.

#### NOTICE

**Error.** If you remove the jumper (open circuit) but do NOT connect the safety thermostat, stop error 8H-03 will occur.

## 6.3.11 To connect a Smart Grid

This topic describes 2 possible ways to connect the outdoor unit to a Smart Grid:

- In case of low voltage Smart Grid contacts
- In case of high voltage Smart Grid contacts. This requires the installation of the Smart Grid relay kit (EKRELSG).

The 2 incoming Smart Grid contacts can activate the following Smart Grid modes:

| Smart Grid contact |   | Smart Grid operation mode |
|--------------------|---|---------------------------|
| 0                  | 0 |                           |
| 0                  | 0 | Free running              |
| 0                  | 1 | Forced off                |
| 1                  | 0 | Recommended on            |
| 1                  | 1 | Forced on                 |

The use of a Smart Grid pulse meter is not mandatory:

| If Smart Grid pulse meter is                    | Then [9.8.8] Limit setting kW is |
|-------------------------------------------------|----------------------------------|
| Used                                            | Not applicable                   |
| ([9.A.2] Electricity meter 2≠<br>None)          |                                  |
| Not used                                        | Applicable                       |
| <pre>([9.A.2] Electricity meter 2 = None)</pre> |                                  |

#### In case of low voltage Smart Grid contacts

| Ň  | Wires (Smart Grid pulse meter): 0.5 mm <sup>2</sup>          |  |  |  |  |
|----|--------------------------------------------------------------|--|--|--|--|
| π  | Wires (low voltage Smart Grid contacts): 0.5 mm <sup>2</sup> |  |  |  |  |
|    | [9.8.4]=3 (Benefit kWh power supply = Smart Grid)            |  |  |  |  |
| 00 | [9.8.5] Smart Grid operation mode                            |  |  |  |  |
|    | [9.8.6] Allow electrical heaters                             |  |  |  |  |
|    | [9.8.7] Enable room buffering                                |  |  |  |  |
|    | [9.8.8] Limit setting kW                                     |  |  |  |  |

The wiring of the Smart Grid in case of low voltage contacts is as follows:

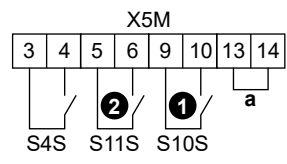

- a Jumper (factory-mounted). If you also connect a safety thermostat (Q4L), replace the jumper with the safety thermostat wires.
- S4S Smart Grid pulse meter (optional)
- **1**/S10SLow voltage Smart Grid contact 1**2**/S11SLow voltage Smart Grid contact 2
- 1 Open the service cover. See "4.3.1 To open the outdoor unit" [> 8].
- 2 Connect the wiring as follows:

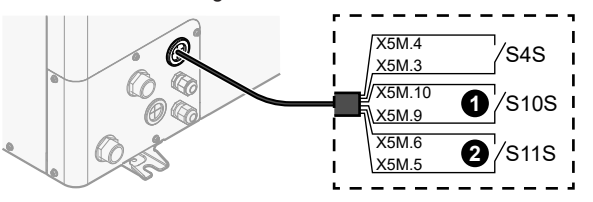

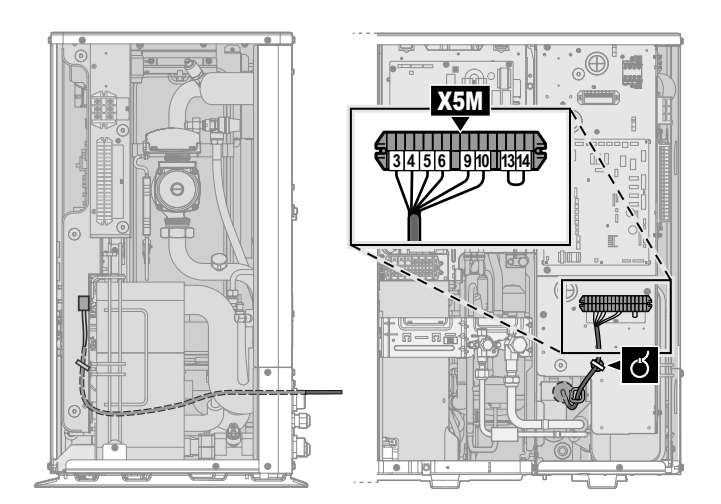

3 Fix the cables with cable ties to the cable tie mountings.

#### In case of high voltage Smart Grid contacts

Wires (Smart Grid pulse meter): 0.5 mm<sup>2</sup> Wires (high voltage Smart Grid contacts): 1 mm<sup>2</sup> [9.8.4]=3 (Benefit kWh power supply = Smart Grid) .... [9.8.5] Smart Grid operation mode [9.8.6] Allow electrical heaters [9.8.7] Enable room buffering [9.8.8] Limit setting kW

The wiring of the Smart Grid in case of high voltage contacts is as follows:

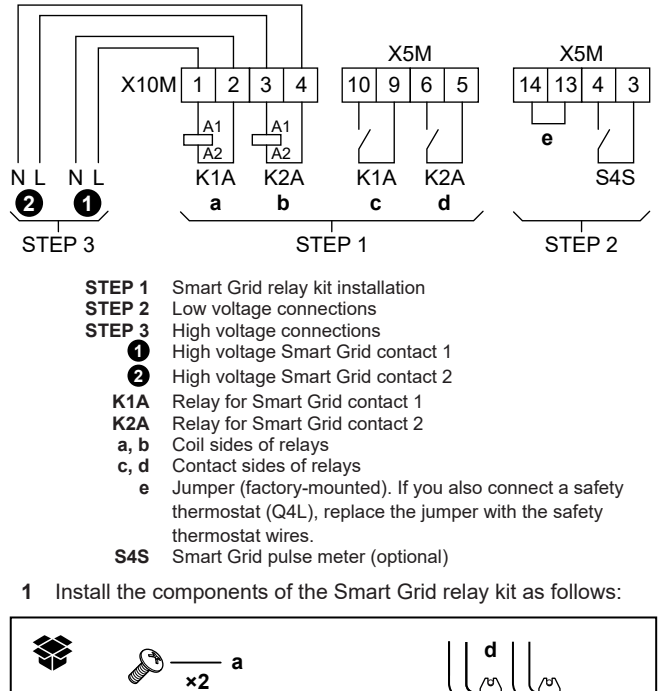

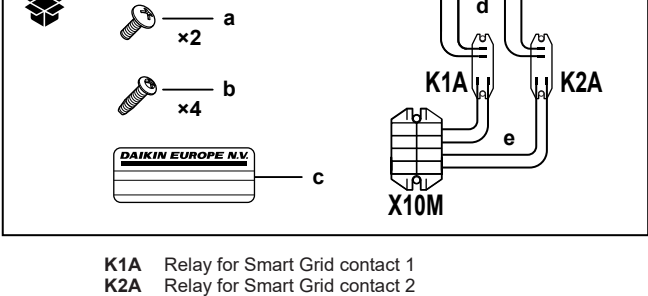

- Sticker to put on the high voltage wires С
- Wires between the relays and X5M (AWG22 ORG) Wires between the relays and X10M (AWG18 RED) d
- е

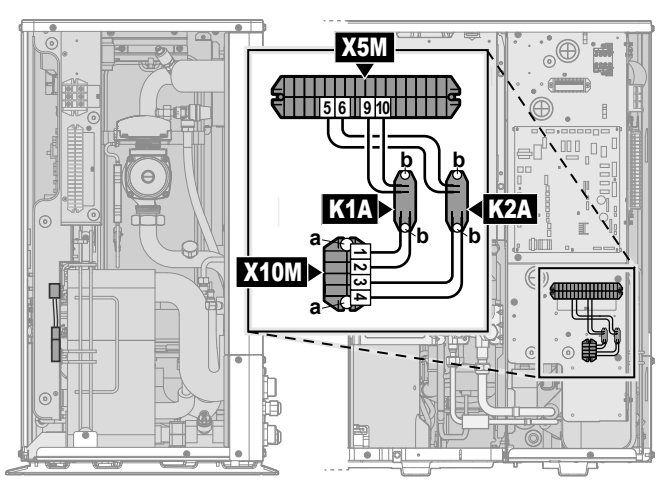

Connect the low voltage wiring as follows: 2

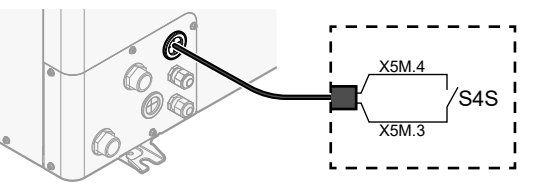

S4S Smart Grid pulse meter (optional)

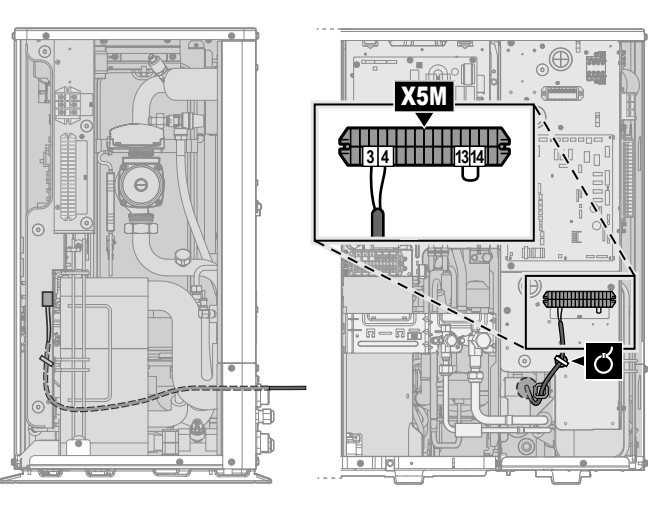

Connect the high voltage wiring as follows: 3

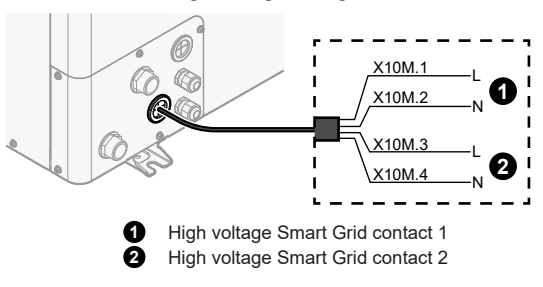

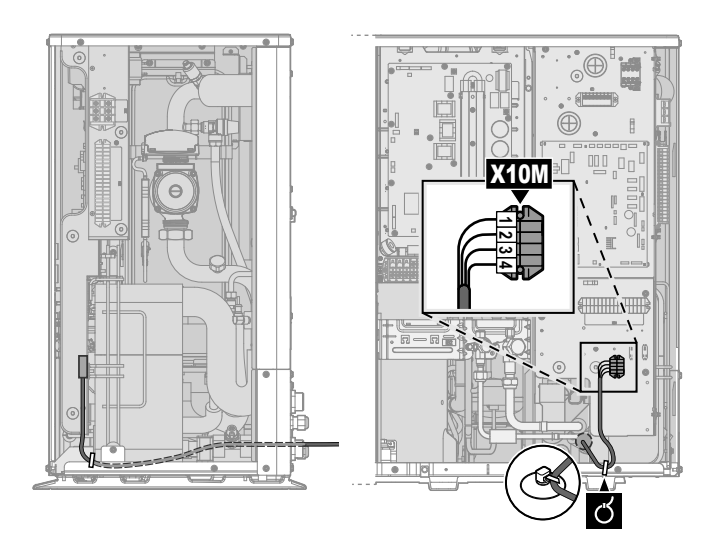

4 Fix the cables with cable ties to the cable tie mountings. If necessary, bundle excessive cable length with a cable tie.

#### 6.3.12 External backup heater kit

For reversible models, you can install the external backup heater kit (EKLBUHCB6W1).

If you do so, then under certain conditions you also need to install a bypass valve kit (EKMBHBP1).

See:

- "To connect the backup heater kit" [> 21]
- "Bypass valve kit necessity" [> 23]
- "To connect the bypass valve kit" [> 23]

#### To connect the backup heater kit

The installation of the external backup heater kit is described in the installation manual of the kit. However, certain parts of it are superseded by the information described here. It concerns the following:

- To connect the backup heater kit power supply
- To connect the backup heater kit to the outdoor unit

Wires: See installation manual of the backup heater kit

[9.3] Backup heater

To connect the backup heater kit power supply

## CAUTION

To guarantee the unit is completely earthed, ALWAYS connect the backup heater power supply and the earth cable.

#### 

The backup heater MUST have a dedicated power supply and MUST be protected by the safety devices required by the applicable legislation.

Depending on the configuration (wiring on X14M, and settings in [9.3] Backup heater), the backup heater capacity can vary. Make sure that the power supply is in accordance with the backup heater capacity, as listed in the table below.

| Backup<br>heater type | Backup<br>heater<br>capacity | Power<br>supply | Maximum<br>running<br>current | Z <sub>max</sub> (Ω) |
|-----------------------|------------------------------|-----------------|-------------------------------|----------------------|
| *6W                   | 3 kW                         | 1N~ 230 V       | 13 A                          | —                    |
|                       | 6 kW                         | 1N~ 230 V       | 26 A <sup>(a)(b)</sup>        | _                    |
|                       | 6 kW                         | 3N~ 400 V       | 8.6 A                         | —                    |
|                       | 9 kW                         | 3N~ 400 V       | 13 A                          | _                    |

- <sup>(a)</sup> This equipment complies with EN/IEC 61000-3-11 (European/ International Technical Standard setting the limits for voltage changes, voltage fluctuations and flicker in public low-voltage supply systems for equipment with rated current ≤75 A) provided that the system impedance Z<sub>sys</sub> is less than or equal to Z<sub>max</sub> at the interface point between the user's supply and the public system. It is the responsibility of the installer or user of the equipment to ensure, by consultation with the distribution network operator if necessary, that the equipment is connected only to a supply with a system impedance Z<sub>sys</sub> less than or equal to Z<sub>max</sub>.
- (b) Electrical equipment complying with EN/IEC 61000-3-12 (European/International Technical Standard setting the limits for harmonic currents produced by equipment connected to public low-voltage systems with input current >16 A and ≤75 A per phase).
- Connect the backup heater power supply. A 4-pole fuse is used for F1B.

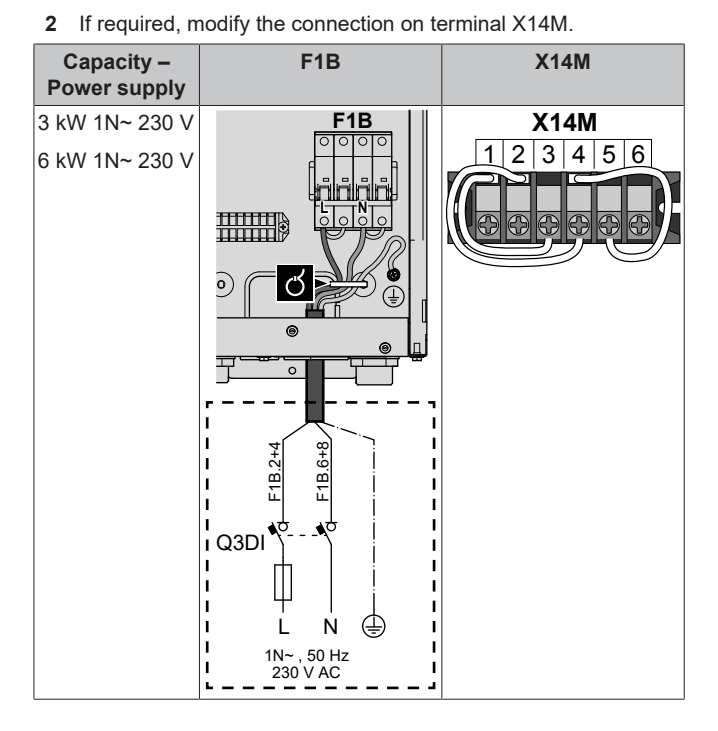

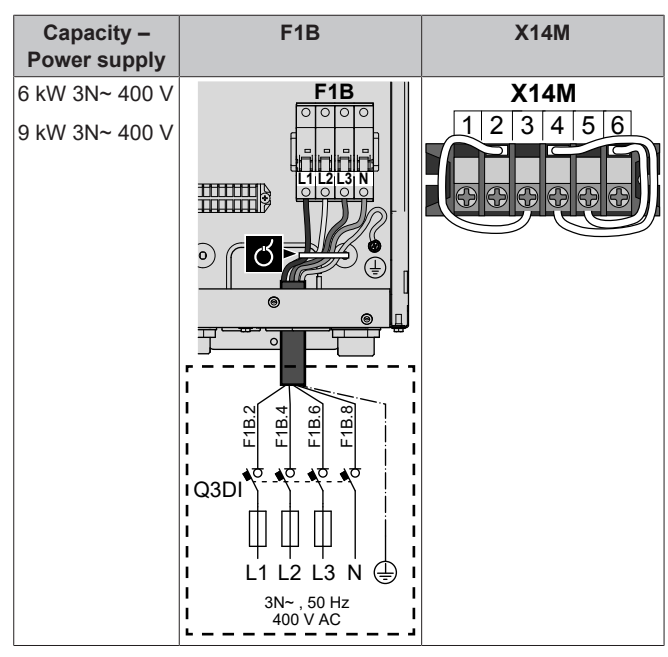

3 Fix the cable with cable ties to the cable tie mountings.

During connection of the backup heater, miswiring is possible. To detect possible miswiring, it is highly recommended to measure the resistance value of the heater elements. Depending on the capacity and power supply, following resistance values (see table below) should be measured. ALWAYS measure the resistance on the contactor clamps K1M, K2M, and K5M.

|       |        | 3 kW      | 6 kW      | 6 kW      | 9 kW      |
|-------|--------|-----------|-----------|-----------|-----------|
|       |        | 1N~ 230 V | 1N~ 230 V | 3N~ 400 V | 3N~ 400 V |
| K1M/1 | K5M/13 | 52.9Ω     | 52.9Ω     | ∞         | ∞         |
|       | K1M/3  | ∞         | 105.8Ω    | 105.8Ω    | 105.8Ω    |
|       | K1M/5  | ∞         | 158.7Ω    | 105.8Ω    | 105.8Ω    |
| K1M/3 | K1M/5  | 26.5Ω     | 52.9Ω     | 105.8Ω    | 105.8Ω    |
| K2M/1 | K5M/13 | ∞         | 26.5Ω     | ∞         | ∞         |
|       | K2M/3  | ∞0        | ∞         | 52.9Ω     | 52.9Ω     |
|       | K2M/5  | ∞         | ∞         | 52.9Ω     | 52.9Ω     |
| K2M/3 | K2M/5  | 52.9Ω     | 52.9Ω     | 52.9Ω     | 52.9Ω     |
| K1M/5 | K2M/1  | 00        | 132.3Ω    | 00        | ∞         |

Example measure resistance between K1M/1 and K5M/13:

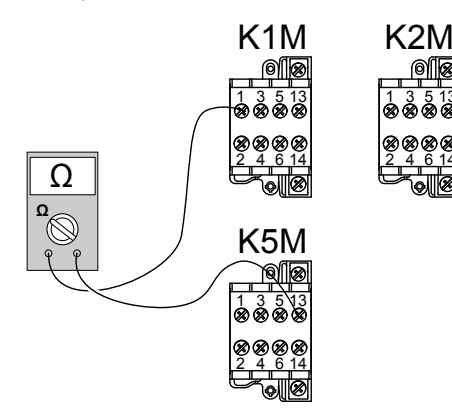

To connect the backup heater kit to the outdoor unit

The wiring between the backup heater kit and the outdoor unit is as follows:

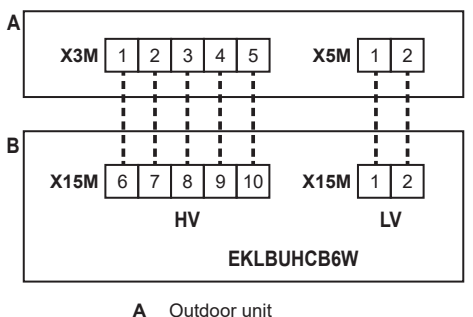

B Backup heater kit

- HV High voltage connections (backup heater thermal
- protector + backup heater connection) LV Low voltage connection (backup heater thermistor)

#### 

The distance between the high voltage and low voltage cables should be at least 50 mm.

1 On the backup heater kit, connect the LV and HV cables to the appropriate terminals as shown in the illustration below.

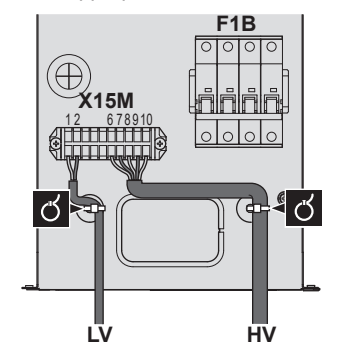

**2** On the outdoor unit, connect the HV cable to the appropriate terminals as shown in the illustration below.

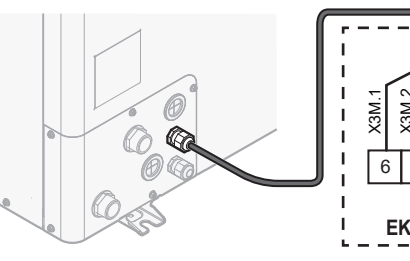

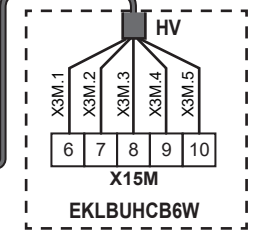

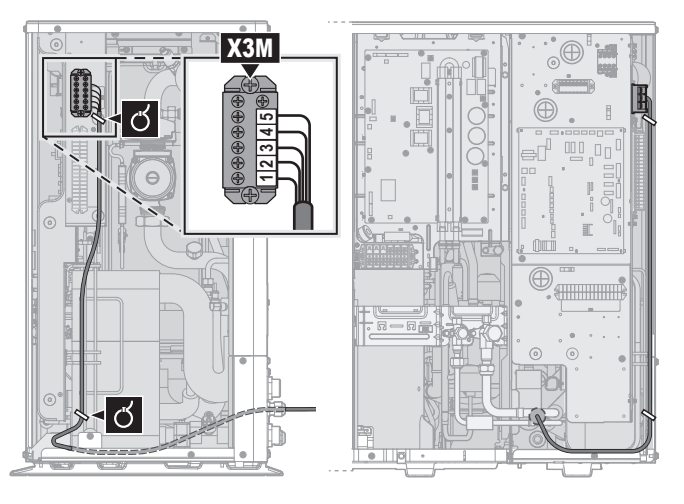

**3** On the outdoor unit, connect the LV cable to the appropriate terminals as shown in the illustration below.

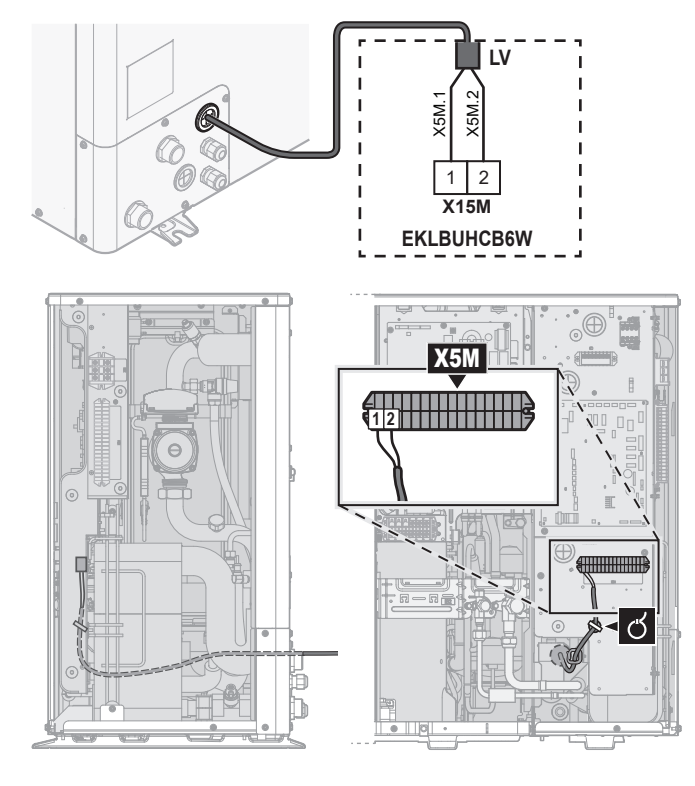

4 Fix the cables with cable ties to the cable tie mountings.

#### Bypass valve kit necessity

For reversible systems (heating+cooling) in which an external backup heater kit is installed, the installation of valve kit EKMBHBP1 is required if condensation is expected inside the backup heater.

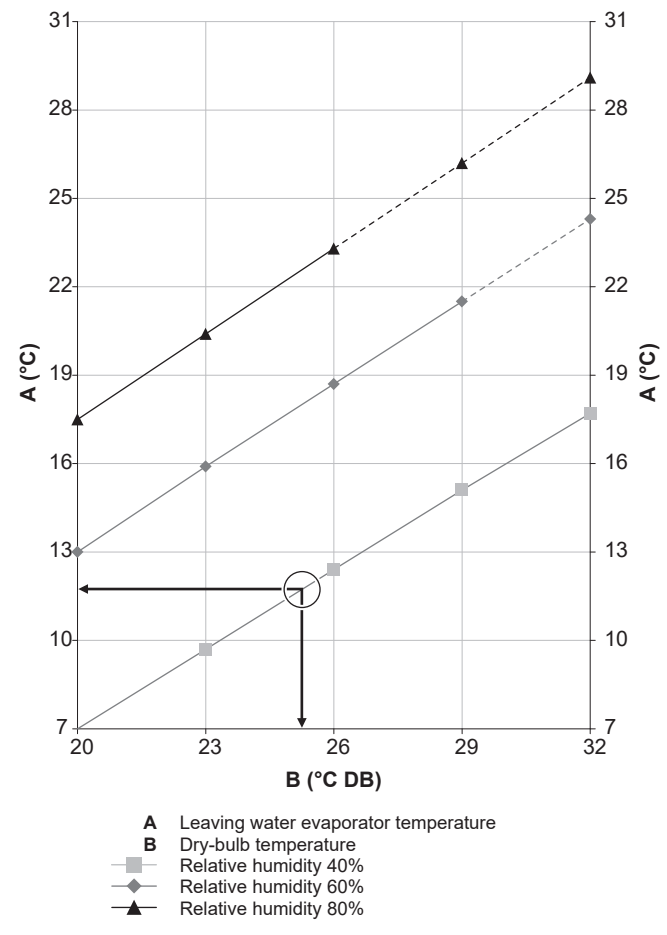

**Example:** Given are an ambient temperature of 25°C and a relative humidity of 40%. If the leaving water evaporator temperature is <12°C, condensation will occur.

Note: See the psychrometric chart for more information.

#### To connect the bypass valve kit

The information in this topic supersedes that of the instruction sheet delivered with the bypass valve kit.

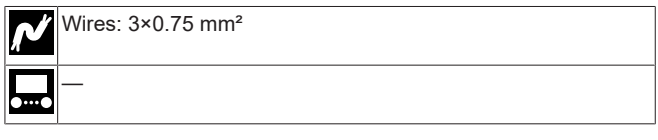

The components of the bypass valve kit are as follows. You only need  ${\bf B}$  and  ${\bf D}.$ 

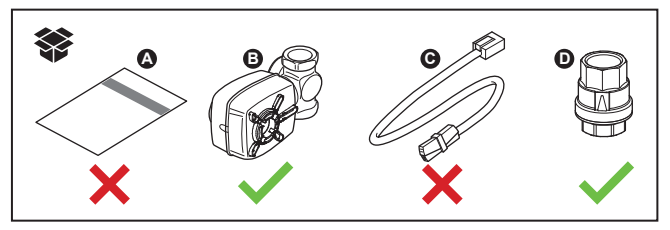

1 Integrate components **B** and **D** as follows in the system:

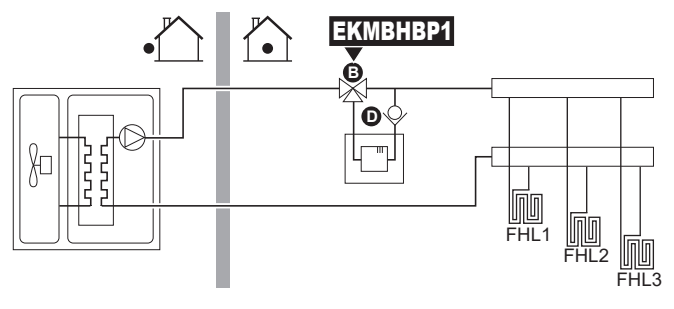

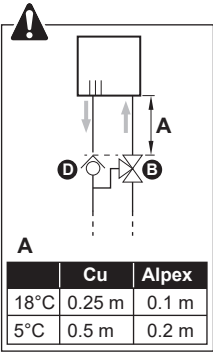

2 On the outdoor unit, connect **B** to the appropriate terminals as shown in the illustration below.

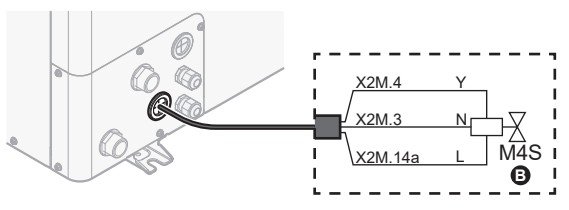

# 7 Finishing the outdoor unit installation

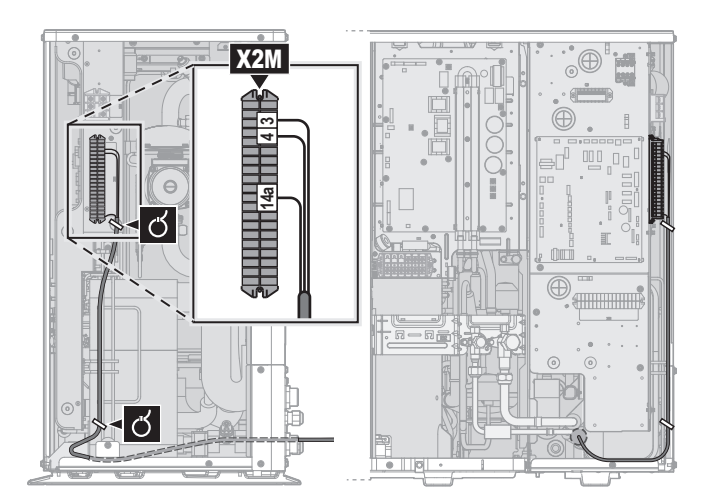

3 Fix the cable with cable ties to the cable tie mountings.

# 7 Finishing the outdoor unit installation

# 7.1 To check the insulation resistance of the compressor

## NOTICE

If, after installation, refrigerant accumulates in the compressor, the insulation resistance over the poles can drop, but if it is at least 1 M $\Omega$ , then the unit will not break down.

- Use a 500 V mega-tester when measuring insulation.
- Do NOT use a mega-tester for low voltage circuits.

#### Measure the insulation resistance over the poles.

| lf    | Then                                                     |
|-------|----------------------------------------------------------|
| ≥1 MΩ | Insulation resistance is OK. This procedure is finished. |
| <1 MΩ | Insulation resistance is not OK. Go to the next step.    |

2 Turn ON the power and leave it on for 6 hours.

**Result:** The compressor will heat up and evaporate any refrigerant in the compressor.

3 Measure the insulation resistance again.

# 8 Configuration

#### INFORMATION

Heating is only applicable in case of reversible models.

# 8.1 Overview: Configuration

This chapter describes what you have to do and know to configure the system after it is installed.

# 

li

This chapter explains only the basic configuration. For more detailed explanation and background information, see the installer reference guide.

#### Why

If you do NOT configure the system correctly, it might NOT work as expected. The configuration influences the following:

- · The calculations of the software
- · What you can see on and do with the user interface

#### How

You can configure the system via the user interface.

- First time Configuration wizard. When you turn ON the user interface for the first time (via the unit), the configuration wizard starts to help you configure the system.
- Restart the configuration wizard. If the system is already configured, you can restart the configuration wizard. To restart the configuration wizard, go to Installer settings > Configuration wizard. To access Installer settings, see "8.1.1 To access the most used commands" [> 24].
- Afterwards. If necessary, you can make changes to the configuration in the menu structure or the overview settings.

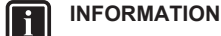

When the configuration wizard is finished, the user interface will show an overview screen and request to confirm. When confirmed, the system will restart and the home screen will be displayed.

#### Accessing settings – Legend for tables

You can access the installer settings using two different methods. However, NOT all settings are accessible via both methods. If so, the corresponding table columns in this chapter are set to N/A (not applicable).

| Method                                                                                                    | Column in tables               |
|----------------------------------------------------------------------------------------------------|--------------------------------|
| Accessing settings via the breadcrumb in the <b>home menu screen</b> or the <b>menu structure</b> . To enable breadcrumbs, press the <b>?</b> button in the home screen. | <b>#</b><br>For example: [2.9] |
| Accessing settings via the code in the <b>overview field settings</b> .                                                                                                  | Code<br>For example: [C-07]    |

See also:

- "To access the installer settings" [> 25]
- "8.5 Menu structure: Overview installer settings" [> 31]

#### 8.1.1 To access the most used commands

#### To change the user permission level

You can change the user permission level as follows:

| 1 | Go to [B]: User profile.                                                             | \$ <b>@</b> **••O |
|---|--------------------------------------------------------------------------------------|-------------------|
| 2 | Enter the applicable pin code for the user permission level.                         |                   |
|   | <ul> <li>Browse through the list of digits and change the selected digit.</li> </ul> | 0@                |
|   | <ul> <li>Move the cursor from left to right.</li> </ul>                              | <b>10</b> ····O   |
|   | Confirm the pin code and proceed.                                                    | $\square$         |

#### Installer pin code

The Installer pin code is **5678**. Additional menu items and installer settings are now available.

# 8 Configuration

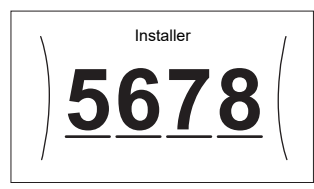

#### Advanced user pin code

The Advanced user pin code is **1234**. Additional menu items for the user are now visible.

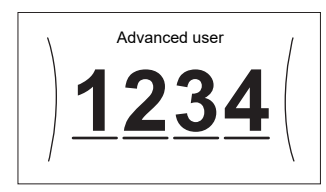

#### User pin code

The User pin code is **0000**.

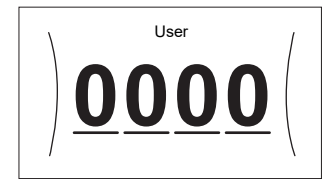

#### To access the installer settings

- 1 Set the user permission level to Installer.
- **2** Go to [9]: Installer settings.

#### To modify an overview setting

Example: Modify [1-01] from 15 to 20.

Most settings can be configured via the menu structure. If for any reason it is required to change a setting using the overview settings, then the overview settings can be accessed as follows:

| 1 | Set the u | iser per     | mission | level to    | Installer. See "To     | _           |
|---|-----------|--------------|---------|-------------|------------------------|-------------|
|   | change t  | he user      | permis  | sion leve   | el" [▶ 24].            |             |
| 2 | Go to [9. | <b>I</b> @;O |         |             |                        |             |
|   | field s   | etting       | s.      | -           |                        |             |
| 3 | Turn the  | left dial    | to sele | ct the fire | st part of the setting | <b>I</b> @O |
|   | and conf  | irm by p     | ressing | g the dial  |                        |             |
|   |           |              | 1.0.0   |             |                        |             |
|   |           | 00           | 05      | 0A          |                        |             |
|   | 0         | 01           | 06      | 0B          |                        |             |
|   | 1         | 02           | 07      | 0C          |                        |             |
|   | 2         | 03           | 08      | 0D          |                        |             |
|   | 3         | 04           | 09      | 0E          |                        |             |
|   |           |              |         |             |                        |             |
| 4 | Turn the  | left dial    | to sele | ct the se   | cond part of the       | (0…0)       |
|   | setting   |              |         |             |                        |             |
|   |           |              |         |             |                        |             |
|   |           | 00           | 05      | 0A          |                        |             |
|   |           | 01 <b>15</b> | 06      | 0B          |                        |             |
|   | 1         | 02           | 07      | 0C          |                        |             |
|   |           | 03           | 08      | 0D          |                        |             |
|   |           | 04           | 09      | 0E          |                        |             |
|   |           |              |         |             | ]                      |             |

|                                                |                                        |                          | bally the                                                                                                    |                                                                                                    | 00                                                                                                    |
|------------------------------------------------|----------------------------------------|--------------------------|----------------------------------------------------------------------------------------------------|----------------------------------------------------------------------------------------------------|----------------------------------------------------------------------------------------------------|
| ١                                              | 00                                     | 05                       | 0A                                                                                                    |                                                                                                    |                                                                                                    |
|                                                | 01 <b>20</b>                           | 06                       | 0B                                                                                                    |                                                                                                    |                                                                                                    |
| 1                                              | 02                                     | 07                       | 0C                                                                                                    |                                                                                                    |                                                                                                    |
|                                                | 03                                     | 08                       | 0D                                                                                                    |                                                                                                    |                                                                                                    |
| 1                                              | 04                                     | 09                       | 0E                                                                                                    |                                                                                                    |                                                                                                    |
|                                                |                                        |                          |                                                                                                    |                                                                                                    |                                                                                                    |
| Press the                                      | e left dia                             | l to cor                 | nfirm the                                                                                                    | new setting.                                                                                                    | Rin O                                                                                                    |
| Press the center button to go back to the home |                                        |                          |                                                                                                    |                                                                                                    |                                                                                                    |
| screen.                                        |                                        |                          |                                                                                                    |                                                                                                    |                                                                                                    |
|                                                | 1<br>Press the<br>Press the<br>screen. | Press the center screen. | 00         05           01         20         06           02         07         03         08           04         09         09         00 | $\begin{array}{c ccccc} 00 & 05 & 0A \\ 01 & 20 & 06 & 0B \\ 02 & 07 & 0C \\ 03 & 08 & 0D \\ 04 & 09 & 0E \end{array}$ Press the left dial to confirm the Press the center button to go basescreen. | Press the left dial to confirm the new setting.<br>Press the center button to go back to the home screen. |

## INFORMATION

When you change the overview settings and you go back to the home screen, the user interface will show a popup screen and request to restart the system.

When confirmed, the system will restart and recent changes will be applied.

# 8.2 Configuration wizard

After first power ON of the system, the user interface starts a configuration wizard. Use this wizard to set the most important initial settings for the unit to run properly. If required, you can afterwards configure more settings. You can change all these settings via the menu structure.

#### 8.2.1 Configuration wizard: Language

| #     | Code | Description |
|-------|------|-------------|
| [7.1] | N/A  | Language    |

#### 8.2.2 Configuration wizard: Time and date

| #     | Code | Description                 |
|-------|------|-----------------------------|
| [7.2] | N/A  | Set the local time and date |

## INFORMATION

By default, daylight savings time is enabled and clock format is set to 24 hours. These settings can be changed during initial configuration or via the menu structure [7.2]: User settings > Time/date.

#### 8.2.3 Configuration wizard: System

#### Backup heater type

| #       | Code   | Description                            |
|---------|--------|----------------------------------------|
| [9.3.1] | [E-03] | • O:No heater                          |
|         |        | <ul> <li>1: External heater</li> </ul> |

#### Emergency

When the heat pump fails to operate, the optional external backup heater kit can serve as an emergency heater. It then takes over the heat load either automatically or by manual interaction.

- When Emergency is set to Automatic (or auto SH normal/DHW off)<sup>(1)</sup> and a heat pump failure occurs, the backup heater automatically takes over the heat load.
- When Emergency is set to Manual and a heat pump failure occurs, the space heating stops.

To manually recover it via the user interface, go to the Malfunctioning main menu screen and confirm whether the backup heater can take over the heat load or not.

(1) auto SH normal/DHW off has the same effect as Automatic, but should NOT be used because there is no domestic hot water.

# 8 Configuration

 When Emergency is set to auto SH reduced/DHW off (or auto SH reduced/DHW on)<sup>(1)</sup> and a heat pump failure occurs, space heating is reduced.

Similarly as in Manual mode, the unit can take the full load with the backup heater if the user activates this via the Malfunctioning main menu screen.

To keep energy consumption low, we recommend to set Emergency to auto SH reduced/DHW off if the house is unattended for longer periods.

| #       | Code   | Description                                   |
|---------|--------|-----------------------------------------------|
| [9.5.1] | [4-06] | • O:Manual                                    |
|         |        | • 1: Automatic                                |
|         |        | <ul> <li>2: auto SH reduced/DHW on</li> </ul> |
|         |        | Do NOT use. <sup>(a)</sup>                    |
|         |        | • 3:auto SH reduced/DHW off                   |
|         |        | • 4:auto SH normal/DHW off                    |
|         |        | Do NOT use. <sup>(a)</sup>                    |

<sup>(a)</sup> These settings are not needed because there is no domestic hot water.

#### INFORMATION

The auto emergency setting can be set in the menu structure of the user interface only.

## F

#### INFORMATION

If a heat pump failure occurs and Emergency is set to Manual, the following functions will remain active even if the user does NOT confirm emergency operation:

- Room frost protection
- Underfloor heating screed dryout
- Water pipe freeze prevention

#### Number of zones

l i

The system can supply leaving water to up to 2 water temperature zones. During configuration, the number of water zones must be set.

#### INFORMATION

**Mixing station.** If your system layout contains 2 LWT zones, you need to install a mixing station in front of the main LWT zone.

| #     | Code   | Description                              |
|-------|--------|------------------------------------------|
| [4.4] | [7-02] | • O:Single zone                          |
|       |        | Only one leaving water temperature zone: |
|       |        | • <u>`</u>                               |
|       |        |                                          |
|       |        | <b>a</b> Main LWT zone                   |

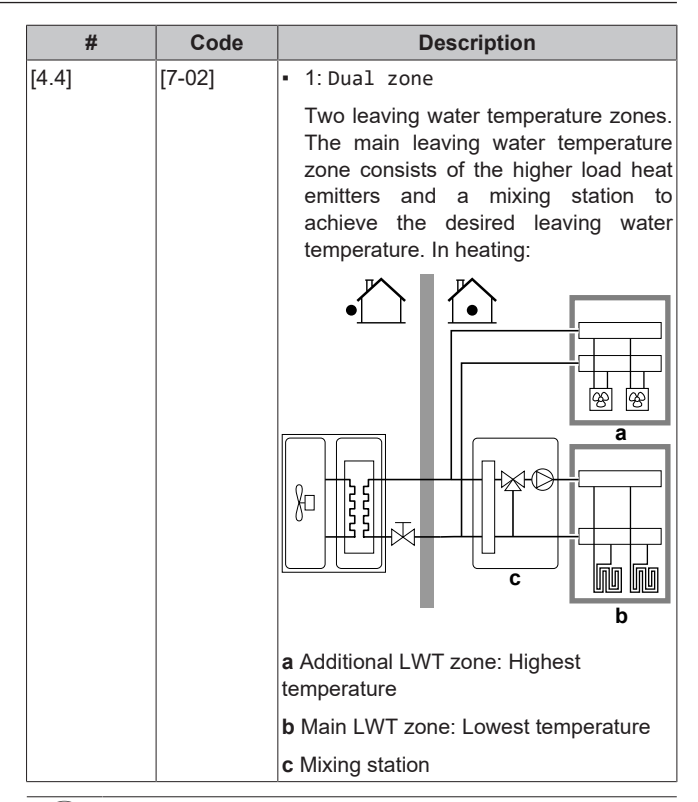

#### NOTICE

NOT configuring the system in the following way can cause damage to the heat emitters. If there are 2 zones, it is important that in heating:

- the zone with the lowest water temperature is configured as the main zone, and
- the zone with the highest water temperature is configured as the additional zone.

#### NOTICE

If there are 2 zones and the emitter types are wrongly configured, water of high temperature can be sent towards a low temperature emitter (underfloor heating). To avoid this:

- Install an aquastat/thermostatic valve to avoid too high temperatures towards a low temperature emitter.
- Make sure you set the emitter types for the main zone [2.7] and for the additional zone [3.7] correctly in accordance with the connected emitter.

#### 

A differential pressure bypass valve can be integrated in the system. Keep in mind that this valve might not be shown on the illustrations.

#### **Glycol Filled system**

This setting gives the installer the possibility to indicate whether the system is filled with glycol or water. This is important in case glycol is used to protect the water circuit against freezing. If NOT set correctly, the liquid in the piping can freeze.

| #   | Code   | Description                                             |
|-----|--------|---------------------------------------------------------|
| N/A | [E-0D] | Glycol Filled system: Is the system filled with glycol? |
|     |        | • 0: No                                                 |
|     |        | • 1: Yes                                                |

<sup>(1)</sup> auto SH reduced/DHW on has the same effect as auto SH reduced/DHW off, but should NOT be used because there is no domestic hot water.

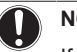

## NOTICE

If you add glycol to the water, you also need to install a flow switch (EKFLSW1).

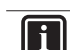

## 8.2.4 Configuration wizard: Backup heater

## INFORMATION

**Restriction:** Backup heater settings are only applicable in case the optional external backup heater kit is installed.

The backup heater is adapted to be connected to most common European electricity grids. If the backup heater is available, the voltage, configuration and capacity must be set on the user interface.

The capacities for the different steps of the backup heater must be set for the energy metering and/or power consumption control feature to work properly. When measuring the resistance value of each heater, you can set the exact heater capacity and this will lead to more accurate energy data.

#### Backup heater type

| #       | Code   | Description                            |
|---------|--------|----------------------------------------|
| [9.3.1] | [E-03] | • 0:No heater                          |
|         |        | <ul> <li>1: External heater</li> </ul> |

#### Voltage

| #       | Code   | Description   |
|---------|--------|---------------|
| [9.3.2] | [5-0D] | • 0:230V, 1ph |
|         |        | • 2:400V, 3ph |

#### Configuration

The backup heater can be configured in different ways. It can be chosen to have a 1-step only backup heater or a backup heater with 2 steps. If 2 steps, the capacity of the second step depends on this setting. It can also be chosen to have a higher capacity of the second step in emergency.

| #       | Code   | Description                                                      |
|---------|--------|------------------------------------------------------------------|
| [9.3.3] | [4-0A] | • 0: Relay 1                                                     |
|         |        | <ul> <li>1: Relay 1 / Relay 1+2</li> </ul>                       |
|         |        | <ul> <li>2: Relay 1 / Relay 2</li> </ul>                         |
|         |        | <ul> <li>3: Relay 1 / Relay 2 Emergency Relay<br/>1+2</li> </ul> |

#### INFORMATION

INFORMATION

Settings [9.3.3] and [9.3.5] are linked. Changing one setting influences the other. If you change one, check if the other is still as expected.

# l

i

i

During normal operation, the capacity of the second step of the backup heater at nominal voltage is equal to [6-03]+[6-04].

#### INFORMATION

If [4-0A]=3 and emergency mode is active, the power usage of the backup heater is maximal and equal to  $2 \times [6-03]+[6-04]$ .

#### Capacity step 1

| #       | Code   | Description                                                                                     |
|---------|--------|-------------------------------------------------------------------------------------------------|
| [9.3.4] | [6-03] | <ul> <li>The capacity of the first step of the<br/>backup heater at nominal voltage.</li> </ul> |

#### Additional capacity step 2

| #       | Code   | Description                                                                                                    |
|---------|--------|----------------------------------------------------------------------------------------------------|
| [9.3.5] | [6-04] | <ul> <li>The capacity difference between the<br/>second and first step of the backup<br/>heater at nominal voltage. Nominal<br/>value depends on backup heater<br/>configuration.</li> </ul> |

#### 8.2.5 Configuration wizard: Main zone

The most important settings for the main leaving water zone can be set here.

#### Emitter type

Heating up or cooling down the main zone can take longer. This depends on:

- The water volume of the system
- · The heater emitter type of the main zone

The setting Emitter type can compensate for a slow or a quick heating/cooling system during the heat up/cool down cycle. In room thermostat control, Emitter type influences the maximum modulation of the desired leaving water temperature, and the possibility for usage of the automatic cooling/heating changeover based on the indoor ambient temperature.

It is important to set Emitter type correctly and in accordance with your system layout. The target delta T for the main zone depends on it.

| #     | Code   | Description                               |
|-------|--------|-------------------------------------------|
| [2.7] | [2-0C] | <ul> <li>O: Underfloor heating</li> </ul> |
|       |        | <ul> <li>1: Fancoil unit</li> </ul>       |
|       |        | • 2: Radiator                             |

The setting of the emitter type has an influence on the space heating setpoint range and the target delta T in heating as follows:

| Description             | Space heating<br>setpoint range | Target delta T in<br>heating |
|-------------------------|---------------------------------|------------------------------|
| O:Underfloor<br>heating | Maximum 55°C                    | Variable                     |
| 1:Fancoil unit          | Maximum 55°C                    | Variable                     |
| 2: Radiator             | Maximum 60°C                    | Fixed 8°C                    |

## NOTICE

Average emitter temperature = Leaving water temperature – (Delta T)/2

This means that for a same leaving water temperature setpoint, the average emitter temperature of radiators is lower than that of underfloor heating because of a bigger delta T.

Example radiators: 40-8/2=36°C

Example underfloor heating: 40-5/2=37.5°C

To compensate, you can:

- Increase the weather-dependent curve desired temperatures [2.5].
- Enable leaving water temperature modulation and increase the maximum modulation [2.C].

#### Control

Define how the operation of the unit is controlled.

# 8 Configuration

| Control                     | In this control                                                                                                    |
|-----------------------------|----------------------------------------------------------------------------------------------------|
| Leaving water               | Unit operation is decided based on the leaving water temperature regardless the actual room temperature and/or heating or cooling demand of the room. |
| External room<br>thermostat | Unit operation is decided by the external thermostat or equivalent (e.g. fan coil units).                                                             |
| Room thermostat             | Unit operation is decided based on the ambient<br>temperature of the dedicated Human Comfort<br>Interface (BRC1HHDA used as room<br>thermostat).      |
|                             |                                                                                                    |

| #     | Code   | Description                                     |
|-------|--------|-------------------------------------------------|
| [2.9] | [C-07] | <ul> <li>0: Leaving water</li> </ul>            |
|       |        | <ul> <li>1: External room thermostat</li> </ul> |
|       |        | <ul> <li>2: Room thermostat</li> </ul>          |

#### Setpoint mode

Define the setpoint mode:

- Fixed: the desired leaving water temperature does not depend on the outdoor ambient temperature.
- In WD heating, fixed cooling mode, the desired leaving water temperature:
  - depends on the outdoor ambient temperature for heating
  - does NOT depend on the outdoor ambient temperature for cooling
- In Weather dependent mode, the desired leaving water temperature depends on the outdoor ambient temperature.

| #     | Code | Description                                   |
|-------|------|-----------------------------------------------|
| [2.4] | N/A  | Setpoint mode:                                |
|       |      | • Fixed                                       |
|       |      | <ul> <li>WD heating, fixed cooling</li> </ul> |
|       |      | <ul> <li>Weather dependent</li> </ul>         |

When weather dependent operation is active, low outdoor temperatures will result in warmer water and vice versa. During weather dependent operation, the user can shift the water temperature up or down by a maximum of 10°C.

#### Schedule

Indicates if the desired leaving water temperature is according to a schedule. Influence of the LWT setpoint mode [2.4] is as follows:

- In Fixed LWT setpoint mode, the scheduled actions consist of desired leaving water temperatures, either preset or custom.
- In Weather dependent LWT setpoint mode, the scheduled actions consist of desired shift actions, either preset or custom.

| #     | Code | Description |
|-------|------|-------------|
| [2.1] | N/A  | • 0: No     |
|       |      | • 1: Yes    |

#### 8.2.6 Configuration wizard: Additional zone

The most important settings for the additional leaving water zone can be set here.

#### Emitter type

For more info about this functionality, see "8.2.5 Configuration wizard: Main zone" [> 27].

| #     | Code   | Description                               |
|-------|--------|-------------------------------------------|
| [3.7] | [2-0D] | <ul> <li>0: Underfloor heating</li> </ul> |
|       |        | • 1:Fancoil unit                          |
|       |        | • 2: Radiator                             |

#### Control

The control type is displayed here, but cannot be adjusted. It is determined by the control type of the main zone. For more info about the functionality, see "8.2.5 Configuration wizard: Main zone" [ $\triangleright$  27].

| #     | Code | Description                                                                                                    |
|-------|------|----------------------------------------------------------------------------------------------------|
| [3.9] | N/A  | <ul> <li>0: Leaving water if the control type<br/>of the main zone is Leaving water.</li> </ul>                                                  |
|       |      | <ul> <li>1: External room thermostat if the<br/>control type of the main zone is<br/>External room thermostat or Room<br/>thermostat.</li> </ul> |

#### Setpoint mode

For more info about this functionality, see "8.2.5 Configuration wizard: Main zone" [ $\triangleright$  27].

| #     | Code | Description                                     |
|-------|------|-------------------------------------------------|
| [3.4] | N/A  | • O:Fixed                                       |
|       |      | <ul> <li>1:WD heating, fixed cooling</li> </ul> |
|       |      | <ul> <li>2: Weather dependent</li> </ul>        |

If you choose WD heating, fixed cooling or Weather dependent, the next screen will be the detailed screen with weather-dependent curves. Also see "8.3 Weather-dependent curve" [> 28].

#### Schedule

Indicates if the desired leaving water temperature is according to a schedule. Also see "8.2.5 Configuration wizard: Main zone" [▶ 27].

| #     | Code | Description |
|-------|------|-------------|
| [3.1] | N/A  | • 0: No     |
|       |      | • 1: Yes    |

# 8.3 Weather-dependent curve

#### 8.3.1 What is a weather-dependent curve?

#### Weather-dependent operation

The unit operates 'weather-dependent' if the desired leaving water temperature is determined automatically by the outdoor temperature. It therefore is connected to a temperature sensor on the North wall of the building. If the outdoor temperature drops or rises, the unit compensates instantly. Thus, the unit does not have to wait for feedback by the thermostat to increase or decrease the leaving water temperature. Because it reacts more quickly, it prevents high rises and drops of the indoor temperature.

#### Advantage

Weather-dependent operation reduces energy consumption.

#### Weather-dependent curve

To be able to compensate for differences in temperature, the unit relies on its weather-dependent curve. This curve defines how much the leaving water temperature must be at different outdoor temperatures. Because the slope of the curve depends on local circumstances such as climate and the insulation of the house, the curve can be adjusted by an installer or user.

#### Types of weather-dependent curve

There are 2 types of weather-dependent curves:

- 2-points curve
  - Slope-offset curve

Which type of curve you use to make adjustments, depends on your personal preference. See "8.3.4 Using weather-dependent curves" [> 29].

#### Availability

ll i

The weather-dependent curve is available for:

- Main zone Heating
- Main zone Cooling
- Additional zone Heating
- Additional zone Cooling

## INFORMATION

To operate weather-dependent, correctly configure the setpoint of the main zone and additional zone. See "8.3.4 Using weather-dependent curves" [> 29].

### 8.3.2 2-points curve

Define the weather-dependent curve with these two setpoints:

- Setpoint (X1, Y2)
- Setpoint (X2, Y1)

#### Example

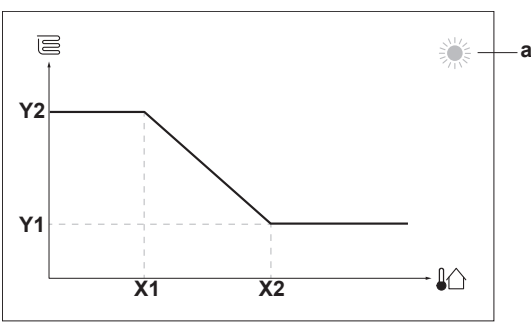

| Item        | Description                                                                                            |  |
|-------------|----------------------------------------------------------------------------------------------------|--|
| а           | Selected weather-dependent zone:                                                                       |  |
|             | ※: Main zone or additional zone heating                                                                |  |
|             | ${ m free}$ : Main zone or additional zone cooling                                                     |  |
| X1, X2      | Examples of outdoor ambient temperature                                                                |  |
| Y1, Y2      | Examples of desired leaving water temperature. The icon corresponds to the heat emitter for that zone: |  |
|             | • 🖻: Underfloor heating                                                                                |  |
|             | • 🗏: Fan coil unit                                                                                     |  |
|             | • III: Radiator                                                                                        |  |
|             |                                                                                                    |  |
|             | Possible actions on this screen                                                                        |  |
| <b>10</b> 0 | Go through the temperatures.                                                                           |  |
| 00          | Change the temperature.                                                                                |  |

# 8.3.3 Slope-offset curve

#### Slope and offset

0....Qm

R. ...

Define the weather-dependent curve by its slope and offset:

Go to the next temperature.

Confirm changes and proceed.

- Change the slope to differently increase or decrease the temperature of the leaving water for different ambient temperatures. For example, if leaving water temperature is in general fine but at low ambient temperatures too cold, raise the slope so that leaving water temperature is heated increasingly more at decreasingly lower ambient temperatures.
- Change the offset to equally increase or decrease the temperature of the leaving water for different ambient temperatures. For example, if leaving water temperature is always

a bit too cold at different ambient temperatures, shift the offset up to equally increase the leaving water temperature for all ambient temperatures.

#### Examples

Weather-dependent curve when slope is selected:

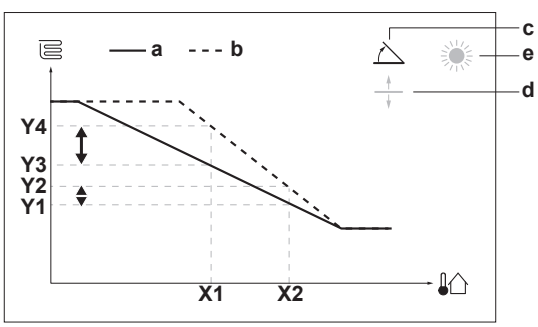

Weather-dependent curve when offset is selected:

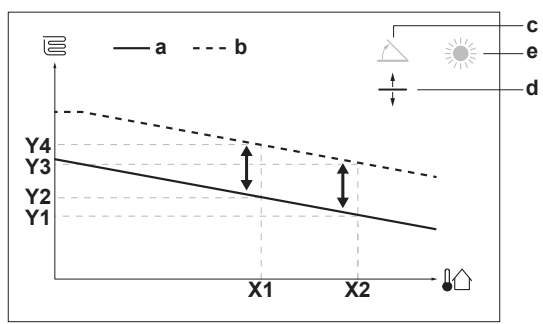

| Item              | Description                                                                                                    |  |  |  |
|-------------------|----------------------------------------------------------------------------------------------------|--|--|--|
| а                 | WD curve before changes.                                                                                                    |  |  |  |
| b                 | WD curve after changes (as example):                                                                                                    |  |  |  |
|                   | <ul> <li>When slope is changed, the new preferred<br/>temperature at X1 is unequally higher than the<br/>preferred temperature at X2.</li> </ul> |  |  |  |
|                   | <ul> <li>When offset is changed, the new preferred<br/>temperature at X1 is equally higher as the preferred<br/>temperature at X2.</li> </ul>    |  |  |  |
| С                 | Slope                                                                                                    |  |  |  |
| d                 | Offset                                                                                                    |  |  |  |
| е                 | Selected weather-dependent zone:                                                                                                    |  |  |  |
|                   | •                                                                                                    |  |  |  |
|                   | • 🗱: Main zone or additional zone cooling                                                                                                    |  |  |  |
| X1, X2            | Examples of outdoor ambient temperature                                                                                                    |  |  |  |
| Y1, Y2,<br>Y3, Y4 | Examples of desired leaving water temperature. The icon corresponds to the heat emitter for that zone:                                           |  |  |  |
|                   | E: Underfloor heating                                                                                                    |  |  |  |
|                   | • 📃: Fan coil unit                                                                                                    |  |  |  |
|                   | • III : Radiator                                                                                                    |  |  |  |

| Possible actions on this screen |                                                     |  |
|---------------------------------|-----------------------------------------------------|--|
| <b>10</b> ····O                 | Select slope or offset.                             |  |
| 00                              | Increase or decrease the slope/offset.              |  |
| 0@m                             | When slope is selected: set slope and go to offset. |  |
|                                 | When offset is selected: set offset.                |  |
| Rui ··· O                       | Confirm changes and return to the submenu.          |  |

## 8.3.4 Using weather-dependent curves

Configure weather-dependent curves as following:

# 8 Configuration

#### To define the setpoint mode

To use the weather-dependent curve, you need to define the correct setpoint mode:

| Go to setpoint mode                               | Set the setpoint mode to                          |  |
|---------------------------------------------------|---------------------------------------------------|--|
| Main zone – Heating                               |                                                   |  |
| <pre>[2.4] Main zone &gt; Setpoint<br/>mode</pre> | WD heating, fixed cooling<br>OR Weather dependent |  |
| Main zone – Cooling                               |                                                   |  |
| <pre>[2.4] Main zone &gt; Setpoint<br/>mode</pre> | Weather dependent                                 |  |
| Additional zone – Heating                         |                                                   |  |
| [3.4] Additional zone > Setpoint mode             | WD heating, fixed cooling<br>OR Weather dependent |  |
| Additional zone – Cooling                         |                                                   |  |
| [3.4] Additional zone > Setpoint mode             | Weather dependent                                 |  |

#### To change the type of weather-dependent curve

To change the type for all zones (main + additional), go to [2.E] Main zone > WD curve type.

Viewing which type is selected is also possible via [3.C] Additional zone > WD curve type

| To change the weather-depender | ent curve |
|--------------------------------|-----------|
|--------------------------------|-----------|

| Zone                      | Go to                                       |
|---------------------------|---------------------------------------------|
| Main zone – Heating       | [2.5] Main zone > Heating WD<br>curve       |
| Main zone – Cooling       | [2.6] Main zone > Cooling WD<br>curve       |
| Additional zone – Heating | [3.5] Additional zone ><br>Heating WD curve |
| Additional zone – Cooling | [3.6] Additional zone ><br>Cooling WD curve |

#### INFORMATION

i

#### Maximum and minimum setpoints

You cannot configure the curve with temperatures that are higher or lower than the set maximum and minimum setpoints for that zone. When the maximum or minimum setpoint is reached, the curve flattens out.

#### To fine-tune the weather-dependent curve: slope-offset curve

The following table describes how to fine-tune the weatherdependent curve of a zone:

| You fo                          | Fine-tune with slope and offset: |              |              |
|---------------------------------|----------------------------------|--------------|--------------|
| At regular outdoor temperatures | At cold outdoor temperatures     | Slope        | Offset       |
| OK                              | Cold                             | <b>↑</b>     | —            |
| OK                              | Hot                              | Ļ            | —            |
| Cold                            | OK                               | $\downarrow$ | ↑ (          |
| Cold                            | Cold                             | _            | 1            |
| Cold                            | Hot                              | Ļ            | ↑ (          |
| Hot                             | OK                               | <b>↑</b>     | $\downarrow$ |
| Hot                             | Cold                             | ↑ (          | $\downarrow$ |
| Hot                             | Hot                              | _            | $\downarrow$ |

#### To fine-tune the weather-dependent curve: 2-points curve

The following table describes how to fine-tune the weatherdependent curve of a zone:

| You feel                        |                              |                          | Fine-tune with setpoints: |                   |                          |  |
|---------------------------------|------------------------------|--------------------------|---------------------------|-------------------|--------------------------|--|
| At regular outdoor temperatures | At cold outdoor temperatures | <b>Y2</b> <sup>(a)</sup> | <b>Y1</b> <sup>(a)</sup>  | X1 <sup>(a)</sup> | <b>X2</b> <sup>(a)</sup> |  |
| OK                              | Cold                         | 1                        |                           | 1                 |                          |  |
| OK                              | Hot                          | Ļ                        | —                         | Ļ                 | —                        |  |
| Cold                            | OK                           | _                        | ↑                         | _                 | <b>↑</b>                 |  |
| Cold                            | Cold                         | ↑                        | ↑                         | <b>↑</b>          | <b>↑</b>                 |  |
| Cold                            | Hot                          | Ļ                        | ↑                         | Ļ                 | ↑                        |  |
| Hot                             | OK                           |                          | Ļ                         | _                 | ↓                        |  |
| Hot                             | Cold                         | 1                        | Ļ                         | 1                 | Ļ                        |  |
| Hot                             | Hot                          | Ļ                        | $\downarrow$              | Ļ                 | $\downarrow$             |  |

(a) See "8.3.2 2-points curve" [ 29]

# 8.4 Settings menu

You can set additional settings using the main menu screen and its submenus. The most important settings are presented here.

#### 8.4.1 Main zone

#### Ext thermostat type

Only applicable in external room thermostat control.

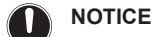

If an external room thermostat is used, the external room thermostat will control the room frost protection. However, the room frost protection is only possible if [C.2] Space heating/cooling=On.

| #     | Code   | Description                                                                                                    |
|-------|--------|----------------------------------------------------------------------------------------------------|
| [2.A] | [C-05] | External room thermostat type for the main zone:                                                                                                    |
|       |        | <ul> <li>1: 1 contact: The used external room<br/>thermostat can only send a thermo<br/>ON/OFF condition. There is no<br/>separation between heating or cooling<br/>demand.</li> </ul> |
|       |        | <ul> <li>2: 2 contacts: The used external<br/>room thermostat can send a separate<br/>heating/cooling thermo ON/OFF<br/>condition.</li> </ul>                                          |

#### 8.4.2 Additional zone

#### Ext thermostat type

Only applicable in external room thermostat control. For more info about the functionality, see "8.4.1 Main zone" [> 30].

| #     | Code   | Description                                            |
|-------|--------|--------------------------------------------------------|
| [3.A] | [C-06] | External room thermostat type for the additional zone: |
|       |        | • 1:1 contact                                          |
|       |        | • 2:2 contacts                                         |

## 8.4.3 Information

#### **Dealer information**

The installer can fill in his contact number here.

| #     | Code | Description                           |
|-------|------|---------------------------------------|
| [8.3] | N/A  | Number that users can call in case of |
|       |      | problems.                             |

# 8.5 Menu structure: Overview installer settings

| [9] Installer settings                                                                                                    | [9.3] Backup heater                                                                                                    |
|----------------------------------------------------------------------------------------------------|----------------------------------------------------------------------------------------------------|
| Configuration wizard<br>Backup heater<br>Emergency<br>Water pipe freeze prevention<br>Benefit kWh power supply<br>Power consumption control<br>Energy metering | Backup heater type<br>Voltage<br>Configuration<br>Capacity step 1<br>Additional capacity step 2<br>Equilibrium<br>Equilibrium temperature<br>Operation                                                |
| Sensors                                                                                                    |                                                                                                    |
| Bivalent<br>Alarm output<br>Auto restart<br>Power saving function<br>Disable protections<br>Forced defrost<br>Overview field settings<br>Export MMI settings   | [9.8] Benefit kWh power supply     Allow heater     Allow pump     Benefit kWh power supply     Smart Grid operation mode     Allow electrical heaters     Enable room buffering     Limit setting kW |
|                                                                                                    | I 91 Dower consumption control                                                                                                    |
|                                                                                                    | Power consumption control<br>Type<br>Limit<br>Limit 1<br>Limit 2<br>Limit 3<br>Limit 4<br>Priority heater<br>(*) BBR16 activation<br>(*) BBR16 power limit                                            |
|                                                                                                    | ● [9.A] Energy metering                                                                                                    |
|                                                                                                    | Electricity meter 1<br>Electricity meter 2                                                                                                    |
|                                                                                                    | [9.B] Sensors                                                                                                    |
|                                                                                                    | External sensor<br>Ext. amb. sensor offset<br>Averaging time                                                                                                    |
|                                                                                                    | → [9.C] Bivalent                                                                                                    |
|                                                                                                    | Bivalent<br>Boiler efficiency<br>Temperature<br>Hysteresis                                                                                                    |
| (*) Only applicable in Swedish language.                                                                                                    |                                                                                                    |

i

#### INFORMATION

Depending on the selected installer settings and unit type, settings will be visible/invisible.

# 9 Commissioning

## NOTICE

**General commissioning checklist.** Next to the commissioning instructions in this chapter, a general commissioning checklist is also available on the Daikin Business Portal (authentication required).

The general commissioning checklist is complementary to the instructions in this chapter and can be used as a guideline and reporting template during commissioning and hand-over to the user.

#### NOTICE

ALWAYS operate the unit with thermistors and/or pressure sensors/switches. If NOT, burning of the compressor might be the result.

# NOTICE

The unit contains a manual air purge valve. Make sure it is closed. Only open it when performing an air purge.

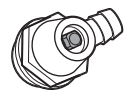

If the field piping contains any automatic air purge valves, make sure they are open, also after commissioning.

#### INFORMATION

i

**Protective functions – "Installer-on-site mode"**. The software is equipped with protective functions, such as room antifrost. The unit automatically runs these functions when necessary.

During installation or service this behaviour is undesired. Therefore, the protective functions can be disabled:

- At first power-on: The protective functions are disabled by default. After 12 hours they will be automatically enabled.
- Afterwards: An installer can manually disable the protective functions by setting [9.G]: Disable protections=Yes. After his work is done, he can enable the protective functions by setting [9.G]: Disable protections=No.

## 9.1 Checklist before commissioning

- 1 After the installation of the unit, check the items listed below.
- 2 Close the unit.
- 3 Power up the unit.

| You read the complete installation instructions, as described in the <b>installer reference guide</b> .                               |
|----------------------------------------------------------------------------------------------------|
| The <b>outdoor unit</b> is properly mounted.                                                                                          |
| The outdoor unit's <b>transportation stay</b> is removed.                                                                             |
| Field wiring                                                                                                    |
| Check that the field wiring has been carried out according to the instructions described in the chapter "6 Electrical installation" [ |
| The system is properly <b>earthed</b> and the earth terminals are tightened.                                                          |
| The <b>fuses</b> or locally installed protection devices are installed according to this document, and have NOT been bypassed.        |

| The <b>power supply voltage</b> matches the voltage on the identification label of the unit.                                                          |  |
|----------------------------------------------------------------------------------------------------|--|
| There are NO <b>loose connections</b> or damaged electrical components in the switch box.                                                             |  |
| There are NO <b>damaged components</b> or <b>squeezed pipes</b> on the inside of the outdoor unit.                                                    |  |
| Only if the external backup heater kit is installed:                                                                                                  |  |
| <b>Backup heater circuit breaker</b> F1B (factory-mounted in the backup heater kit) is turned ON.                                                     |  |
| The correct pipe size is installed and the <b>pipes</b> are properly insulated.                                                                       |  |
| There are no <b>water leaks</b> inside the outdoor unit.                                                                                              |  |
| The <b>shut-off valves</b> are properly installed and fully open.                                                                                     |  |
| The manual air purge valve is closed.                                                                                                    |  |
| The <b>pressure relief valve</b> (space heating circuit) purges water when opened. Clean water MUST come out.                                         |  |
| The <b>minimum water volume</b> is guaranteed in all conditions. See "To check the water volume and flow rate" in "5.1 Preparing water piping" [▶ 8]. |  |
|                                                                                                    |  |

## 9.2 Checklist during commissioning

| The <b>minimum flow rate</b> is guaranteed in all conditions.<br>See "To check the water volume and flow rate" in<br>"5.1 Preparing water piping" [▶ 8]. |
|----------------------------------------------------------------------------------------------------|
| To perform an <b>air purge</b> .                                                                                                    |
| To perform a <b>test run</b> .                                                                                                    |
| To perform an <b>actuator test run</b> .                                                                                                    |
| Underfloor screed dryout function                                                                                                    |
| The underfloor screed dryout function is started (if necessary).                                                                                         |
|                                                                                                    |

#### 9.2.1 To check the minimum flow rate

| 1 | Check the hydraulic configuration to find out which<br>space heating loops can be closed by mechanical,<br>electronic, or other valves. | _       |
|---|----------------------------------------------------------------------------------------------------|---------|
| 2 | Close all space heating loops that can be closed.                                                                                       | —       |
| 3 | Start the pump test run (see "9.2.4 To perform an actuator test run" [> 33]).                                                           | —       |
| 4 | Read out the flow rate <sup>(a)</sup> and modify the bypass valve setting to reach the minimum required flow rate + 2 l/ min.           | —       |
|   | (a) During nump test run, the unit can energie helew the mir                                                                            | inalina |

<sup>(a)</sup> During pump test run, the unit can operate below the minimum required flow rate.

| If operation is                                           | Then the minimum required flow rate is… |
|-----------------------------------------------------------|-----------------------------------------|
| Cooling                                                   | 20 I/min                                |
| Heating/defrost when outdoor<br>temperature is above –5°C |                                         |
| Heating/defrost when outdoor temperature is below –5°C    | 22 I/min                                |

## 9.2.2 To perform an air purge

**Conditions:** Make sure all operation is disabled. Go to [C]: Operation and turn off Space heating/cooling operation.

Set the user permission level to Installer. See "To 1 change the user permission level" [> 24] 2 Go to [A.3]: Commissioning > Air purge. 10.... 10.00 Select OK to confirm. 3 Result: The air purge starts. It stops automatically when air purge cycle is finished. To stop the air purge manually: 1 Go to Stop air purge. **1** 2 Select OK to confirm. Chin O

## 9.2.3 To perform an operation test run

**Conditions:** Make sure all operation is disabled. Go to [C]: Operation and turn off Space heating/cooling operation.

| 1 | Set the user permission level to Installer. See "To                              |                       |                 |  |
|---|----------------------------------------------------------------------------------|-----------------------|-----------------|--|
| 2 | 2 Go to [A.1]: Commissioning > Operation test run.                               |                       |                 |  |
| 3 | Select a test from the list. <b>Example:</b> Heating.                            |                       |                 |  |
| 4 | Select OK to confirm.                                                            |                       |                 |  |
|   | <b>Result:</b> The test run starts. It stops automatically when ready (±30 min). |                       |                 |  |
|   | To stop the test run manually: —                                                 |                       |                 |  |
|   | 1 In the menu, go to Stop test run.                                              |                       | $\mathbf{R}$    |  |
|   | 2                                                                                | Select 0K to confirm. | <b>i</b> @#~••O |  |

#### INFORMATION

If the outdoor temperature is outside the range of operation, the unit may NOT operate or may NOT deliver the required capacity.

#### To monitor leaving water temperature

During test run, the correct operation of the unit can be checked by monitoring its leaving water temperature (heating/cooling mode).

To monitor the temperature:

| 1 | In the menu, go to Sensors.         | <b>I</b> AmO     |  |
|---|-------------------------------------|------------------|--|
| 2 | Select the temperature information. | <b>I</b> Rthin O |  |

## 9.2.4 To perform an actuator test run

#### Purpose

i

Perform an actuator test run to confirm the operation of the different actuators. For example, when you select Pump, a test run of the pump will start.

**Conditions:** Make sure all operation is disabled. Go to [C]: Operation and turn off Space heating/cooling operation.

| 1 | Set the user permission level to Installer. See "To                                       |                                   |                      |  |
|---|-------------------------------------------------------------------------------------------|-----------------------------------|----------------------|--|
| 2 | Go to [A.2]: Commissioning > Actuator test run.                                           |                                   |                      |  |
| 3 | Select a test from the list. Example: Pump.                                               |                                   | <b>I</b> Rii ··· O   |  |
| 4 | Select 0K to confirm.                                                                     |                                   |                      |  |
|   | <b>Result:</b> The actuator test run starts. It stops automatically when ready (±30 min). |                                   |                      |  |
|   | To stop the test run manually: —                                                          |                                   |                      |  |
|   | 1                                                                                         | In the menu, go to Stop test run. | <b>I</b> Riter ··· O |  |
|   | 2                                                                                         | Select 0K to confirm.             | <b>I</b> Anto O      |  |

#### Possible actuator test runs

- Backup heater 1 test
- Backup heater 2 test

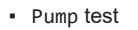

#### 

Make sure that all air is purged before executing the test run. Also avoid disturbances in the water circuit during the test run.

- Bivalent signal test
- Alarm output test
- C/H signal test

# 9.2.5 To perform an underfloor heating screed dryout

**Conditions:** Make sure all operation is disabled. Go to [C]: Operation and turn off Space heating/cooling operation.

| 1 | Set the<br>change                                                                                | —                  |                    |
|---|--------------------------------------------------------------------------------------------------|--------------------|--------------------|
| 2 | Go to [                                                                                          | <b>I</b> Rtine O   |                    |
| 3 | 3Set a dryout program: go to Program and use the<br>UFH screed dryout programming screen.IC      |                    | <b>(</b> A++ • • O |
| 4 | Select 0K to confirm.                                                                            |                    | 0 <i>G</i> r       |
|   | <b>Result:</b> The underfloor heating screed dryout starts.<br>It stops automatically when done. |                    |                    |
|   | To stop the test run manually: —                                                                 |                    |                    |
|   | 1 Go to Stop UFH screed dryout.                                                                  |                    | <b>I</b> Rttin O   |
|   | 2 Sele                                                                                           | ect OK to confirm. | <b>(</b> A+)       |
|   |                                                                                                  |                    |                    |

## NOTICE

To perform an underfloor heating screed dryout, room frost protection needs to be disabled ([2-06]=0). By default, it is enabled ([2-06]=1). However, due to the "installer-on-site" mode (see "Commissioning"), room frost protection will be automatically disabled for 12 hours after the first power-on.

If the screed dryout still needs to be performed after the first 12 hours of power-on, manually disable room frost protection by setting [2-06] to "0", and KEEP it disabled until the screed dryout has finished. Ignoring this notice will result in cracking of the screed.

## NOTICE

For the underfloor heating screed dryout to be able to start, make sure the following settings are met:

- [4-00]=1
- [C-02]=0
- [D-01]=0
- [4-08]=0
- [4-01]≠1

# 10 Hand-over to the user

Once the test run is finished and the unit operates properly, make sure the following is clear for the user:

- Fill in the installer setting table (in the operation manual) with the actual settings.
- Make sure that the user has the printed documentation and ask him/her to keep it for future reference. Inform the user that he can find the complete documentation at the URL mentioned earlier in this manual.
- Explain the user how to properly operate the system and what to do in case of problems.
- Show the user what to do for the maintenance of the unit.

# 10 Hand-over to the user

• Explain about energy saving tips to the user as described in the operation manual.

# 11 Technical data

A **subset** of the latest technical data is available on the regional Daikin website (publicly accessible). The **full set** of the latest technical data is available on the Daikin Business Portal (authentication required).

# 11.1 Piping diagram: Outdoor unit

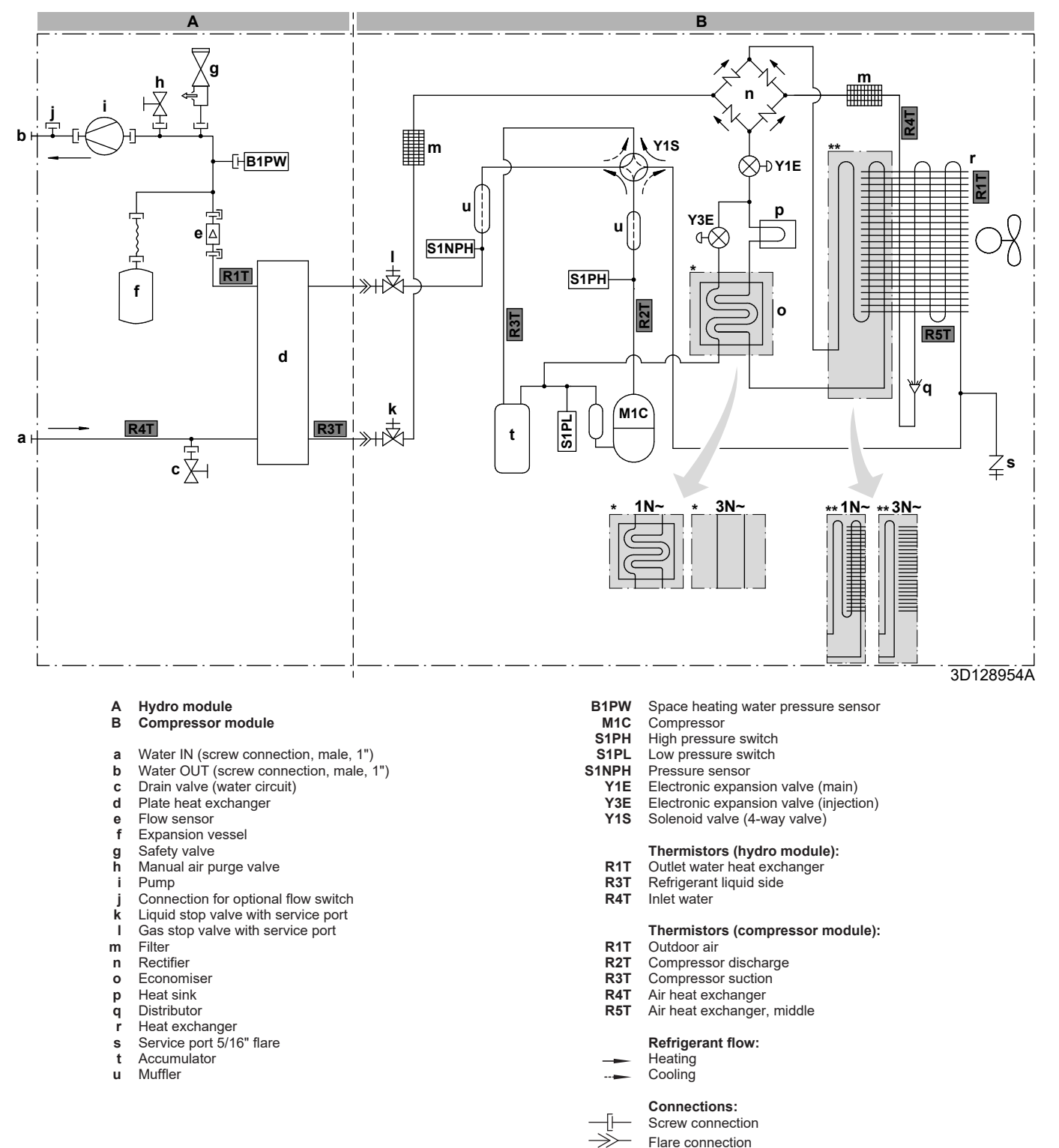

Quick coupling Brazed connection

# 11.2 Wiring diagram: Outdoor unit

The wiring diagram is delivered with the unit, located at the inside of the service cover.

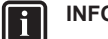

INFORMATION

The wiring diagram also shows wiring for DHW tanks, but this is NOT applicable for your unit.

#### Compressor module

Translation of text on wiring diagram:

| English                       |                           | Translation                          |  |
|-------------------------------|---------------------------|--------------------------------------|--|
| (1) Connection diagram        |                           | (1) Connection diagram               |  |
| Compressor SWB                |                           | Compressor switch box                |  |
| Outdoor                       |                           | Outdoor                              |  |
| (2) Compressor switch box lay | out                       | (2) Compressor switch box layout     |  |
| Front                         |                           | Front                                |  |
| Rear                          |                           | Rear                                 |  |
| (3) Legend                    |                           | (3) Legend                           |  |
|                               | *: C                      | Optional; #: Field supply            |  |
| A1P                           |                           | Printed circuit board (main)         |  |
| A2P                           |                           | Printed circuit board (noise filter) |  |
| A3P                           |                           | Printed circuit board (flash)        |  |
| (only for 1N~ models)         |                           |                                      |  |
| Q1DI                          | #                         | Earth leakage circuit breaker        |  |
| X1M                           |                           | Terminal strip                       |  |
| (4) Notes                     |                           | (4) Notes                            |  |
| X1M                           |                           | Main terminal                        |  |
|                               |                           | Earth wiring                         |  |
|                               |                           | Field supply                         |  |
| 1                             |                           | Several wiring possibilities         |  |
|                               |                           | Option                               |  |
|                               | Wiring depending on model |                                      |  |
|                               | Switch box                |                                      |  |
|                               |                           | РСВ                                  |  |

#### Hydro module

Translation of text on wiring diagram:

| English                                          | Translation                                                   |
|--------------------------------------------------|---------------------------------------------------------------|
| (1) Connection diagram                           | (1) Connection diagram                                        |
| 2-point SPST valve                               | 2-point SPST valve                                            |
| Booster heater power supply                      | Booster heater power supply                                   |
| Compressor switch box                            | Compressor switch box                                         |
| External BUH                                     | External backup heater kit                                    |
| For DHW tank option                              | For DHW tank option                                           |
| For external BUH option                          | For external backup heater kit                                |
| For normal power supply (standard)               | For normal power supply (standard)                            |
| For preferential kWh rate power supply (outdoor) | For preferential kWh rate power supply (outdoor)              |
| Hydro SWB power supplied from compressor SWB     | Hydro switch box power supplied<br>from compressor switch box |
| Hydro                                            | Hydro module                                                  |
| Normal kWh rate power supply                     | Normal kWh rate power supply                                  |
| Outdoor                                          | Outdoor                                                       |
| SWB1                                             | Hydro switch box 1 (front side)                               |
| SWB2                                             | Hydro switch box 2 (right side)                               |

| English                                        |                                                       | Translation                                                                           |  |  |
|------------------------------------------------|-------------------------------------------------------|---------------------------------------------------------------------------------------|--|--|
| Use normal kWh rate power supply for hydro SWB | Use normal kWh rate power supply for hydro switch box |                                                                                       |  |  |
| (2) Hydro SWB layout                           |                                                       | (2) Hydro switch box layout                                                           |  |  |
| For external BUH option                        | For external backup heater kit                        |                                                                                       |  |  |
| For internal BUH option                        | For models with integrated backup heater              |                                                                                       |  |  |
| SWB1                                           |                                                       | Hvdro switch box 1 (front side)                                                       |  |  |
| SWB2                                           |                                                       | Hydro switch box 2 (right side)                                                       |  |  |
| SWB3                                           |                                                       | Hydro switch box 3 (behind<br>SWB2)                                                   |  |  |
| (3) Notes                                      |                                                       | (3) Notes                                                                             |  |  |
| X1M                                            |                                                       | Terminal (main)                                                                       |  |  |
| X2M                                            |                                                       | Terminal (field wiring for AC)                                                        |  |  |
| ХЗМ                                            |                                                       | Terminal (external backup heater kit)                                                 |  |  |
| X4M                                            |                                                       | Terminal (booster heater power supply)                                                |  |  |
| X5M                                            |                                                       | Terminal (field wiring for DC)                                                        |  |  |
| ХЭМ                                            |                                                       | Terminal (integrated backup<br>heater power supply)                                   |  |  |
| X10M                                           |                                                       | Terminal (high voltage Smart<br>Grid)                                                 |  |  |
|                                                |                                                       | Earth wiring                                                                          |  |  |
|                                                |                                                       | Field supply                                                                          |  |  |
| 1                                              |                                                       | Several wiring possibilities                                                          |  |  |
| ;                                              |                                                       | Option                                                                                |  |  |
|                                                |                                                       | Viring depending on model                                                             |  |  |
| <u> </u>                                       | Switch box                                            |                                                                                       |  |  |
|                                                |                                                       | PCB                                                                                   |  |  |
|                                                |                                                       |                                                                                       |  |  |
|                                                | *. 0                                                  |                                                                                       |  |  |
| Δ1D                                            |                                                       |                                                                                       |  |  |
|                                                | *                                                     |                                                                                       |  |  |
|                                                |                                                       | circuit)                                                                              |  |  |
| A3P                                            | *                                                     | Heat pump convector                                                                   |  |  |
| A4P                                            | *                                                     | Digital I/O PCB                                                                       |  |  |
| A8P                                            | *                                                     | Demand PCB                                                                            |  |  |
| A11P                                           |                                                       | MMI (= standalone user interface<br>delivered as accessory) – Main<br>PCB             |  |  |
| A14P                                           | *                                                     | PCB of the dedicated Human<br>Comfort Interface (BRC1HHDA<br>used as room thermostat) |  |  |
| A15P *                                         |                                                       | Receiver PCB (wireless ON/OFF thermostat)                                             |  |  |
| CN* (A4P)                                      | *                                                     | Connector                                                                             |  |  |
| DS1 (A8P)                                      | *                                                     | DIP switch                                                                            |  |  |
| E*P (A9P)                                      |                                                       | Indication LED                                                                        |  |  |
| F1B                                            | #                                                     | Overcurrent fuse backup heater                                                        |  |  |
| F2B                                            | #                                                     | Overcurrent fuse booster heater                                                       |  |  |
| F1U, F2U (A4P)                                 |                                                       | Fuse 5 A 250 V for digital I/O<br>PCB                                                 |  |  |
| K1A, K2A                                       | *                                                     | High voltage Smart Grid relay                                                         |  |  |
| K1M                                            |                                                       | Safety contactor backup heater                                                        |  |  |
| КЗМ                                            | *                                                     | Contactor booster heater                                                              |  |  |

# 11 Technical data

| English                                        |                            | Translation                                                                                         |
|------------------------------------------------|----------------------------|----------------------------------------------------------------------------------------------------|
| K*R (A4P)                                      |                            | Relay on PCB                                                                                        |
| M2P                                            | #                          | Domestic hot water pump                                                                             |
| M2S                                            | #                          | 2-way valve for cooling mode                                                                        |
| M3S                                            | *                          | 3-way valve for floorheating /<br>domestic hot water                                                |
| M4S                                            | *                          | Bypass valve kit (for external backup heater kit)                                                   |
| PC (A15P)                                      | *                          | Power circuit                                                                                       |
| PHC1 (A4P)                                     | *                          | Optocoupler input circuit                                                                           |
| Q2L                                            | *                          | Thermal protector booster heater                                                                    |
| Q4L                                            | #                          | Safety thermostat                                                                                   |
| Q*DI                                           | #                          | Earth leakage circuit breaker                                                                       |
| R1H (A2P)                                      | *                          | Humidity sensor                                                                                     |
| R1T (A2P)                                      | *                          | Ambient sensor of the ON/OFF thermostat                                                             |
| R1T (A14P)                                     | *                          | Ambient sensor of the dedicated<br>Human Comfort Interface<br>(BRC1HHDA used as room<br>thermostat) |
| R2T (A2P)                                      | *                          | External sensor (floor or ambient)                                                                  |
| R5T                                            | *                          | Domestic hot water thermistor                                                                       |
| R6T                                            | *                          | External indoor or outdoor                                                                          |
|                                                |                            | ambient thermistor                                                                                  |
| S1L                                            | *                          | Flow switch                                                                                         |
| S1S                                            | #                          | Preferential kWh rate power<br>supply contact                                                       |
| S2S                                            | #                          | Electricity meter pulse input 1                                                                     |
| S3S                                            | #                          | Electricity meter pulse input 2                                                                     |
| S4S                                            | #                          | Smart Grid feed-in                                                                                  |
| S6S~S9S                                        | *                          | Digital power limitation inputs                                                                     |
| S10S, S11S                                     | #                          | Low voltage Smart Grid contact                                                                      |
| SS1 (A4P)                                      | *                          | Selector switch                                                                                     |
| TR1                                            |                            | Power supply transformer                                                                            |
| X4M                                            | *                          | Terminal strip (booster heater power supply)                                                        |
| X8M                                            | #                          | Terminal strip (power supply at client side)                                                        |
| ХЭМ                                            |                            | Terminal strip (integrated backup heater power supply)                                              |
| X10M                                           | *                          | Terminal strip (Smart Grid power supply)                                                            |
| X*, X*A, X*Y                                   |                            | Connector                                                                                           |
| X*M                                            |                            | Terminal strip                                                                                      |
| Z*C                                            |                            | Noise filter (ferrite core)                                                                         |
| (5) Option PCBs                                |                            | (5) Option PCBs                                                                                     |
| 230 V AC Control Device                        |                            | 230 V AC control device                                                                             |
| Alarm output                                   |                            | Alarm output                                                                                        |
| Changeover to ext. heat source                 |                            | Changeover to external heat source                                                                  |
| For demand PCB option                          | For demand PCB option      |                                                                                                    |
| For digital I/O PCB option                     | For digital I/O PCB option |                                                                                                    |
| Max. load                                      | Maximum load               |                                                                                                    |
| Min. load                                      | Minimum load               |                                                                                                    |
| Options: ext. heat source outp<br>alarm output | ut,                        | Options: external heat source output, alarm output                                                  |
| Options: On/OFF output                         | Options: ON/OFF output     |                                                                                                    |

| English                                                                             | Translation                                                                            |
|-------------------------------------------------------------------------------------|----------------------------------------------------------------------------------------|
| Power limitation digital inputs: 12<br>V DC / 12 mA detection (voltage              | Power limitation digital inputs:<br>12 V DC / 12 mA detection                          |
| supplied by PCB)                                                                    | (voltage supplied by PCB)                                                              |
| Space C/H On/OFF output                                                             | Space cooling/heating ON/OFF output                                                    |
| SWB 1                                                                               | Hydro switch box 1 (front side)                                                        |
| (6) Options                                                                         | (6) Options                                                                            |
| Continuous                                                                          | Continuous current                                                                     |
| DHW pump output                                                                     | Domestic hot water pump output                                                         |
| Electric pulse meter input: 12 V<br>DC pulse detection (voltage<br>supplied by PCB) | Electricity meter pulse input:<br>12 V DC pulse detection (voltage<br>supplied by PCB) |
| Ext. ambient sensor option<br>(indoor or outdoor)                                   | External indoor or outdoor<br>ambient thermistor                                       |
| For ***                                                                             | For ***                                                                                |
| For cooling mode                                                                    | For cooling mode                                                                       |
| For HP tariff                                                                       | For preferential kWh rate power supply                                                 |
| For HV smartgrid                                                                    | For high voltage Smart Grid                                                            |
| For LV smartgrid                                                                    | For low voltage Smart Grid                                                             |
| For safety thermostat                                                               | For safety thermostat                                                                  |
| For smartgrid                                                                       | For Smart Grid                                                                         |
| Inrush                                                                              | Inrush current                                                                         |
| Max. load                                                                           | Maximum load                                                                           |
| MMI                                                                                 | Standalone user interface                                                              |
| Novelus                                                                             | (delivered as accessory)                                                               |
|                                                                                     |                                                                                        |
| supply contact: 16 V DC<br>detection (voltage supplied by<br>PCB)                   | supply contact: 16 V DC<br>detection (voltage supplied by<br>PCB)                      |
| Remote user interface                                                               | Dedicated Human Comfort<br>Interface (BRC1HHDA used as<br>room thermostat)             |
| Safety thermostat contact: 16 V<br>DC detection (voltage supplied<br>by PCB)        | Safety thermostat contact:<br>16 V DC detection (voltage<br>supplied by PCB)           |
| SD card                                                                             | Card slot for WLAN cartridge                                                           |
| Smartgrid contacts                                                                  | Smart Grid contacts                                                                    |
| Smartgrid PV power pulse meter                                                      | Smart Grid photovoltaic power<br>pulse meter                                           |
| SWB1                                                                                | Hydro switch box 1 (front side)                                                        |
| SWB2                                                                                | Hydro switch box 2 (right side)                                                        |
| WLAN cartridge                                                                      | WLAN cartridge                                                                         |
| (7) External On/OFF thermostats and heat pump convector                             | (7) External ON/OFF thermostats and heat pump convector                                |
| Additional LWT zone                                                                 | Additional leaving water temperature zone                                              |
| For external sensor (floor/<br>ambient)                                             | For external sensor (floor or ambient)                                                 |
| For heat pump convector                                                             | For heat pump convector                                                                |
| For wired On/OFF thermostat                                                         | For wired ON/OFF thermostat                                                            |
| For wireless On/OFF thermostat                                                      | For wireless ON/OFF thermostat                                                         |
| Main LWT zone                                                                       | Main leaving water temperature zone                                                    |

#### Electrical connection diagram

For more details, please check the unit wiring.

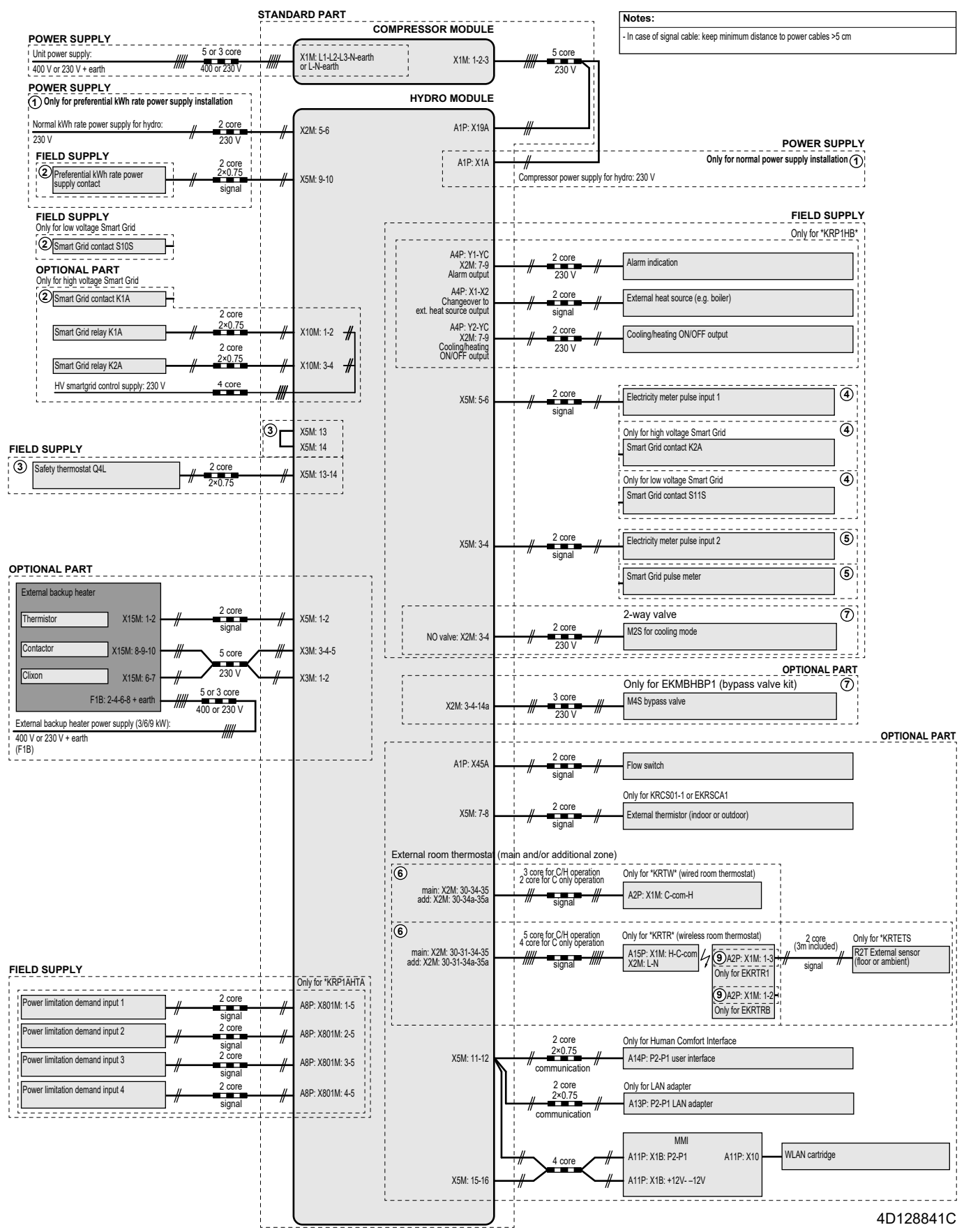

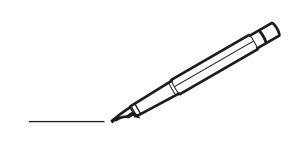

| <u> </u> |   |   | <br> |   |   |          |  | <br>  | <br> | _ | <br> |   |   |   |                | -             | _ | -             | - | _ |   |   | _ |               | -             | $\rightarrow$ |  |
|----------|---|---|------|---|---|----------|--|-------|------|---|------|---|---|---|----------------|---------------|---|---------------|---|---|---|---|---|---------------|---------------|---------------|--|
|          |   |   |      |   |   |          |  |       |      |   |      |   |   |   |                |               |   | _             | _ | _ |   |   |   |               | _             | _             |  |
|          |   |   |      |   |   |          |  |       |      |   |      |   |   |   |                |               |   |               |   |   |   |   |   |               |               |               |  |
|          |   |   |      |   |   |          |  |       |      |   |      |   |   |   |                |               |   |               |   |   |   |   |   |               |               |               |  |
|          |   |   |      |   |   |          |  |       |      |   | <br> |   |   |   |                |               |   |               |   |   |   |   |   |               | $\rightarrow$ | $\rightarrow$ |  |
| -        |   |   | <br> |   |   |          |  |       | <br> |   | <br> |   |   | _ |                | _             | _ | _             | _ | _ |   |   | _ | _             | -             | -             |  |
|          |   |   |      |   |   |          |  |       |      |   |      |   |   |   |                |               |   |               |   |   |   |   |   | _             | _             | _             |  |
|          |   |   |      |   |   |          |  |       |      |   |      |   |   |   |                |               |   |               |   |   |   |   |   |               |               |               |  |
|          |   |   |      |   |   |          |  |       |      |   |      |   |   |   |                |               |   |               |   |   |   |   |   |               |               |               |  |
|          |   | - | <br> |   | - |          |  |       |      |   | <br> | - |   |   |                |               |   |               |   | _ |   |   |   |               | -             | -             |  |
|          |   |   |      |   |   |          |  |       | <br> | _ |      |   |   |   |                | _             | _ | _             | _ | _ |   | _ | _ | _             | -             | -             |  |
|          |   |   |      |   |   |          |  |       |      |   |      |   |   |   |                |               |   |               |   |   |   |   |   |               |               | _             |  |
|          |   |   |      |   |   |          |  |       |      |   |      |   |   |   |                |               |   |               |   |   |   |   |   |               |               |               |  |
|          |   |   |      |   |   |          |  |       |      |   |      |   |   |   |                |               |   |               |   |   |   |   |   |               |               |               |  |
| -        |   |   | <br> |   |   | -        |  | <br>  |      |   | <br> |   |   |   |                |               |   | -             |   | _ |   |   |   |               | -             | -             |  |
| <u> </u> |   |   | <br> |   |   |          |  | <br>_ | <br> |   | <br> |   |   | _ |                | _             | _ | _             | _ | _ |   |   | _ | _             | _             | _             |  |
|          |   |   |      |   |   |          |  |       |      |   |      |   |   |   |                |               |   |               |   |   |   |   |   |               |               |               |  |
|          |   |   |      |   |   |          |  |       |      |   |      |   |   |   |                |               |   |               |   |   |   |   |   |               |               |               |  |
|          |   |   |      |   |   |          |  |       |      |   |      |   |   |   |                |               |   |               |   |   |   |   |   |               |               |               |  |
|          |   |   |      |   |   |          |  |       |      |   | <br> |   |   |   |                | $\rightarrow$ |   | $\rightarrow$ | - | _ |   |   |   | $\rightarrow$ | +             | $\rightarrow$ |  |
|          |   |   | <br> |   |   |          |  |       |      |   | <br> |   |   |   |                | -             |   | _             | _ |   |   |   |   |               | $\rightarrow$ | $\rightarrow$ |  |
|          |   |   |      |   |   |          |  |       |      |   |      |   |   |   |                |               |   |               |   |   |   |   |   |               |               |               |  |
|          |   |   |      |   |   |          |  |       |      |   |      |   |   |   |                |               |   |               |   |   |   |   |   |               |               |               |  |
|          |   |   |      |   |   |          |  |       |      |   |      |   |   |   |                |               |   |               |   |   |   |   |   |               |               |               |  |
|          |   |   |      |   |   |          |  |       |      |   |      | _ |   |   |                |               |   |               |   | _ |   |   |   |               | -             | -             |  |
| <u> </u> |   | _ | <br> |   |   |          |  | <br>_ | <br> | _ | <br> |   |   | _ | _              | _             | _ | _             | _ | _ |   |   | _ | _             | -             | _             |  |
|          |   |   |      |   |   |          |  |       |      |   |      |   |   |   |                | _             |   | _             | _ |   |   |   |   | _             | _             | _             |  |
|          |   |   |      |   |   |          |  |       |      |   |      |   |   |   |                |               |   |               |   |   |   |   |   |               |               |               |  |
|          |   |   |      |   |   |          |  |       |      |   |      |   |   |   |                |               |   |               |   |   |   |   |   |               |               |               |  |
| -        |   |   |      |   |   |          |  |       |      |   | <br> |   |   |   |                |               |   |               |   | _ |   |   |   |               | $\rightarrow$ | -             |  |
|          |   |   | <br> |   |   |          |  |       | <br> | _ | <br> |   | _ |   |                | _             | _ | -             | - | _ |   | _ | _ | _             | -             | -             |  |
|          |   |   |      |   |   |          |  |       |      |   |      |   |   |   |                |               |   | _             | _ | _ |   |   |   | _             | _             | _             |  |
|          |   |   |      |   |   |          |  |       |      |   |      |   |   |   |                |               |   |               |   |   |   |   |   |               |               |               |  |
|          |   |   |      |   |   |          |  |       |      |   |      |   |   |   |                |               |   |               |   |   |   |   |   |               |               |               |  |
| -        |   |   | <br> |   |   |          |  | <br>- |      |   | <br> | _ |   |   |                |               |   |               |   | _ | _ |   |   |               | $\neg$        | $\neg$        |  |
| -        | _ | - | <br> |   |   |          |  | <br>- | <br> | _ | <br> |   |   | _ |                | -             | _ | -             | - | _ |   | _ | _ | -             | -             | -             |  |
|          |   |   |      |   |   |          |  |       |      |   |      |   |   |   |                | _             |   | _             | _ |   |   |   |   | _             | _             | _             |  |
|          |   |   |      |   |   |          |  |       |      |   |      |   |   |   |                |               |   |               |   |   |   |   |   |               |               |               |  |
|          |   |   |      |   |   |          |  |       |      |   |      |   |   |   |                | T             |   | T             | T |   |   |   |   | T             | T             | T             |  |
|          |   |   |      |   |   |          |  |       |      |   |      |   |   |   |                |               |   |               |   |   |   |   |   |               | $\neg$        | $\neg$        |  |
| -        |   |   | <br> |   |   |          |  |       |      |   | <br> |   |   |   |                | $\rightarrow$ | _ | -             | - | _ |   |   |   |               | $\rightarrow$ | $\rightarrow$ |  |
|          |   |   |      |   |   |          |  |       |      |   |      |   |   |   |                | _             |   |               | _ |   |   |   |   |               | $\rightarrow$ | $\rightarrow$ |  |
| L        |   |   |      |   |   |          |  |       |      |   |      |   |   |   |                |               |   |               |   |   |   |   |   |               |               |               |  |
|          |   |   |      |   |   |          |  |       |      |   |      |   |   |   |                |               |   |               |   |   |   |   |   |               |               |               |  |
|          |   |   |      |   |   |          |  |       |      |   |      |   |   |   |                |               |   |               |   |   |   |   |   |               | $\neg$        | $\neg$        |  |
| -        |   |   |      | - |   | -        |  |       |      |   |      |   |   |   |                | $\neg$        |   | -             |   |   |   |   |   |               | $\rightarrow$ | $\rightarrow$ |  |
|          |   |   |      |   |   |          |  |       |      |   |      |   |   |   |                | $\rightarrow$ | _ | -             | _ | _ |   |   |   | _             | $\rightarrow$ | $\rightarrow$ |  |
|          |   |   |      |   |   |          |  |       |      |   |      |   |   |   |                |               |   |               |   |   |   |   |   |               |               |               |  |
|          |   |   |      |   |   |          |  |       |      |   |      |   |   |   |                |               |   |               |   |   |   |   |   |               |               |               |  |
|          |   |   |      |   |   |          |  |       |      |   |      |   |   |   |                |               |   |               |   |   |   |   |   |               | $\neg$        | $\neg$        |  |
| -        |   |   |      |   |   | -        |  |       |      |   |      |   |   |   | $\square$      | $\rightarrow$ |   | $\rightarrow$ | - |   |   |   |   | $\rightarrow$ | +             | $\rightarrow$ |  |
| -        |   |   |      |   |   |          |  |       |      |   | <br> |   |   |   | $ \rightarrow$ | $\rightarrow$ | _ | $\rightarrow$ | _ | _ |   |   |   | $\rightarrow$ | $\rightarrow$ | $\rightarrow$ |  |
|          |   |   |      |   |   |          |  |       |      |   |      |   |   |   |                |               |   |               |   |   |   |   |   |               |               |               |  |
|          |   |   |      |   |   |          |  |       |      |   |      |   |   |   |                |               |   |               |   |   |   |   |   |               |               |               |  |
|          |   |   |      |   |   |          |  |       |      |   |      |   |   |   |                |               |   |               |   |   |   |   |   |               |               |               |  |
| -        |   |   |      |   |   | <u> </u> |  |       |      |   | <br> |   | _ |   |                | -             |   | $\rightarrow$ | - | - |   |   |   | -             | $\rightarrow$ | $\rightarrow$ |  |
|          |   |   |      |   |   |          |  |       |      |   |      |   |   |   |                | $\rightarrow$ | _ | _             | _ |   |   |   |   | _             | $\rightarrow$ | $\rightarrow$ |  |
| L        |   |   |      |   |   |          |  |       |      |   |      |   |   |   |                |               |   |               |   |   |   |   |   |               |               |               |  |
|          |   |   |      |   |   |          |  |       |      |   |      |   |   |   |                |               |   |               |   |   |   |   |   |               |               |               |  |
|          |   |   |      |   |   |          |  |       |      |   |      |   |   |   |                |               |   |               |   |   |   |   |   |               | $\neg$        | $\neg$        |  |
|          |   |   |      |   |   |          |  |       |      |   |      |   |   |   |                |               |   |               |   |   |   |   |   |               |               |               |  |

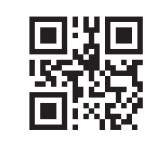

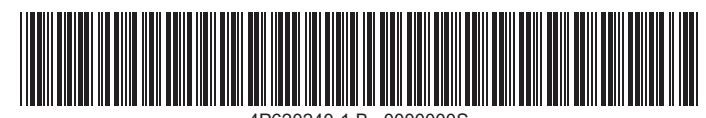

4P620240-1 B 0000000S

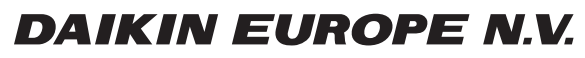

Zandvoordestraat 300, B-8400 Oostende, Belgium

4P620240-1B 2024.01